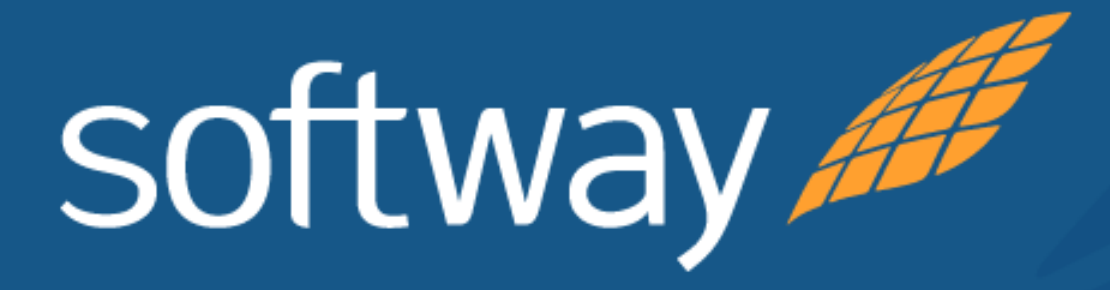

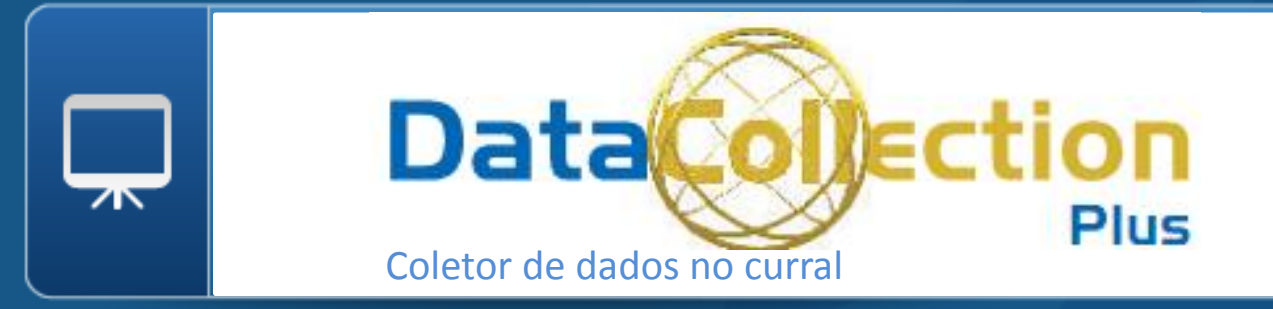

# Criando Soluções

# Eliminando Fronteiras

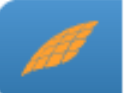

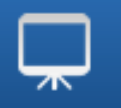

## Resumo da empresa

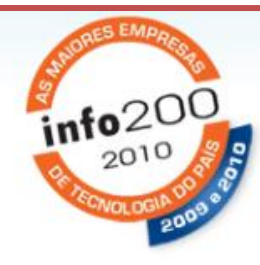

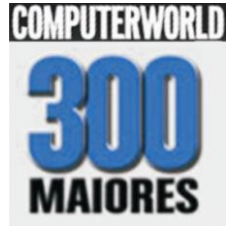

Fundação: 1996 Nº Colaboradores: 360

## **Escritórios:**

Matriz

Campinas – SP

## **Escritórios**

São Paulo – SP São José dos Campos - SP Rio de Janeiro – RJ Buenos Aires - AR

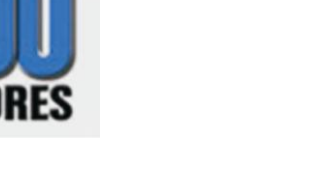

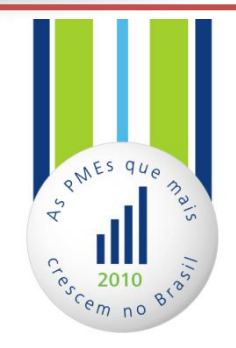

## Nossos Negócios:

Soluções para Comércio Exterior Serviços de implementação Redesenho de processo de Comércio Exterior Rastreabilidade e Gestão Pecuária ASP – Data Center

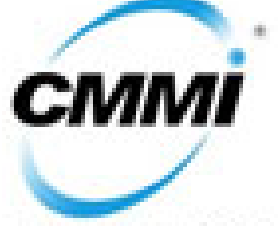

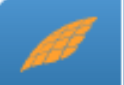

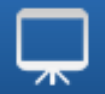

## Clientes (Lista parcial)

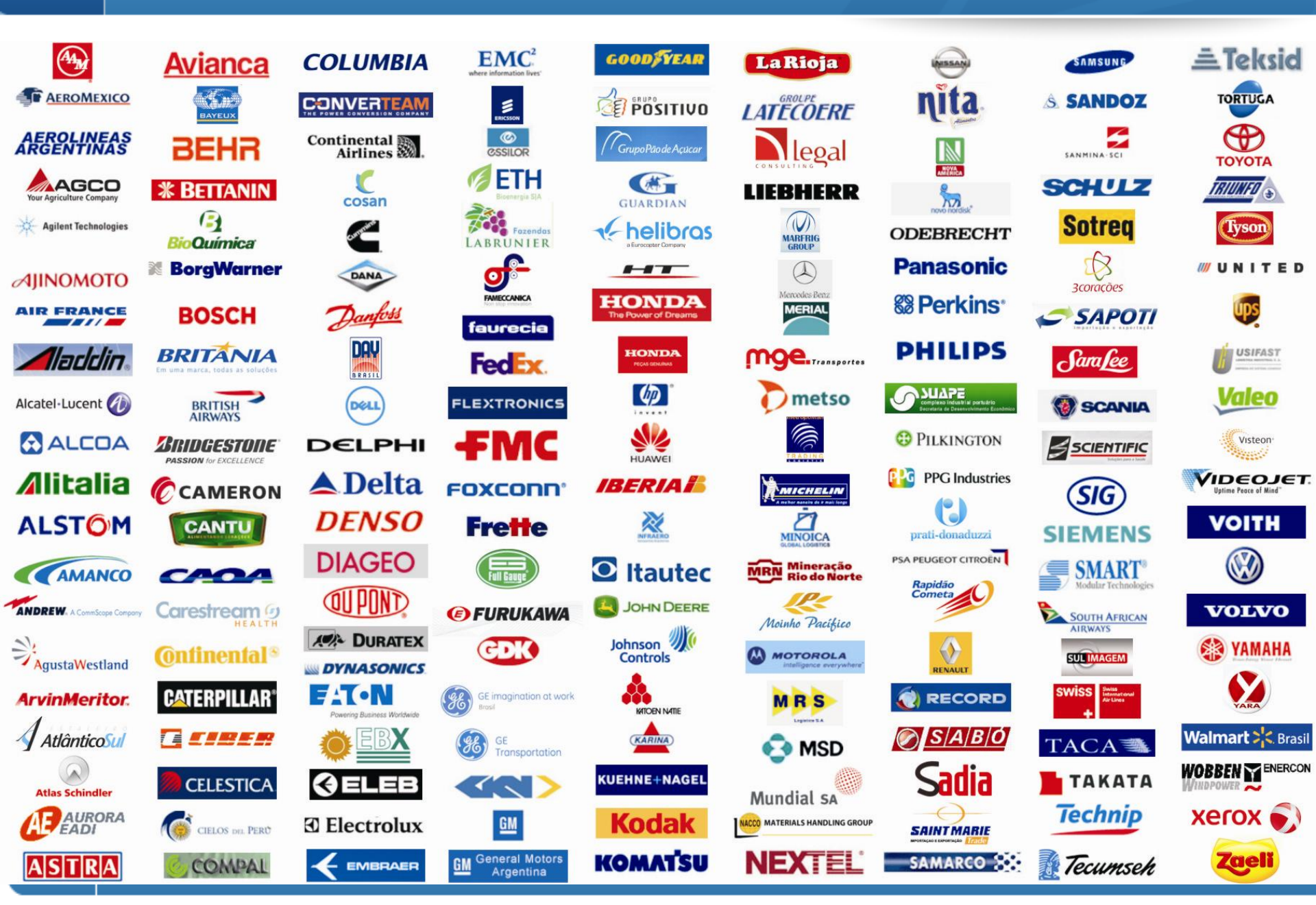

## Presença Regional

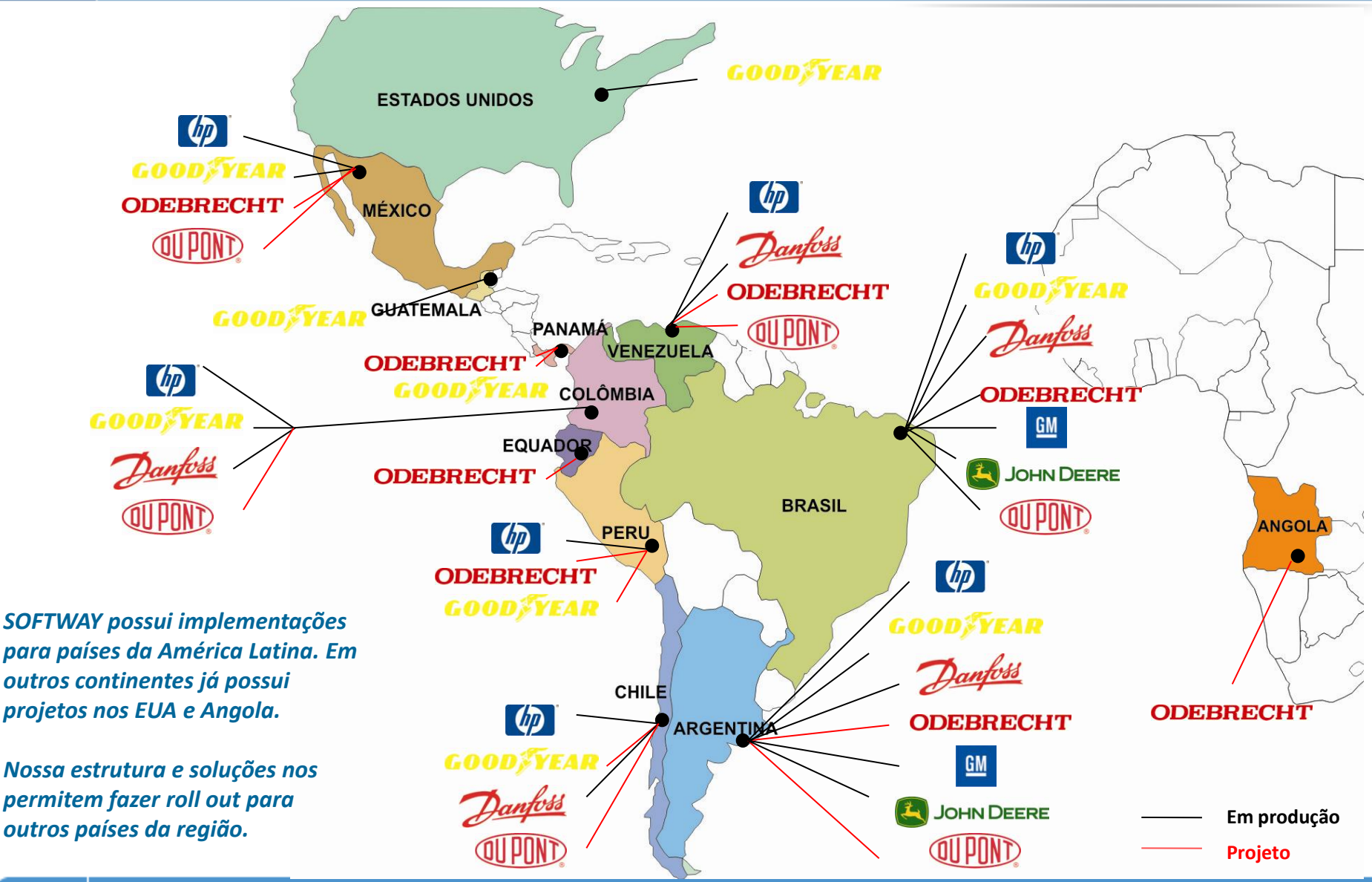

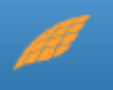

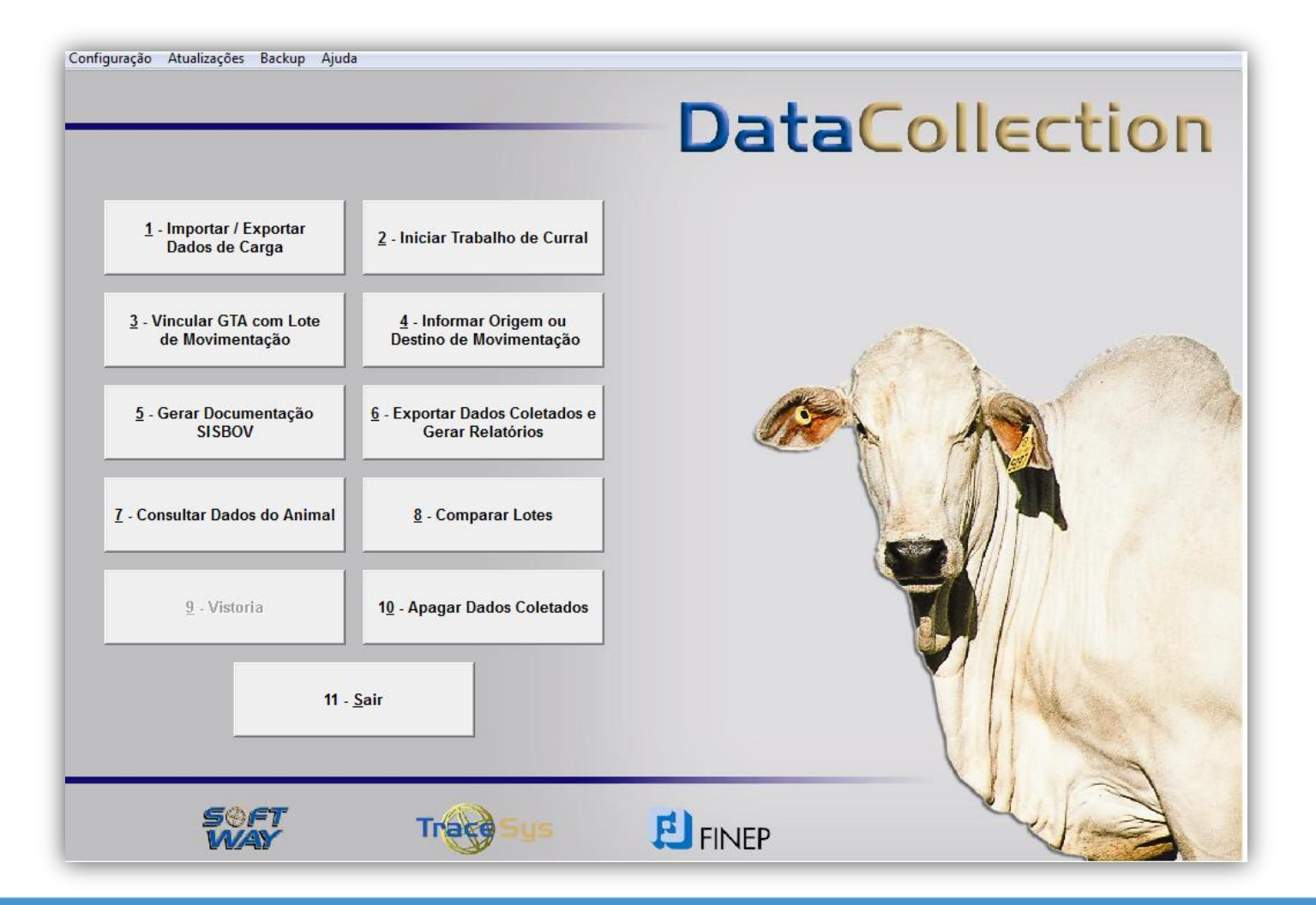

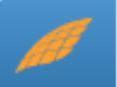

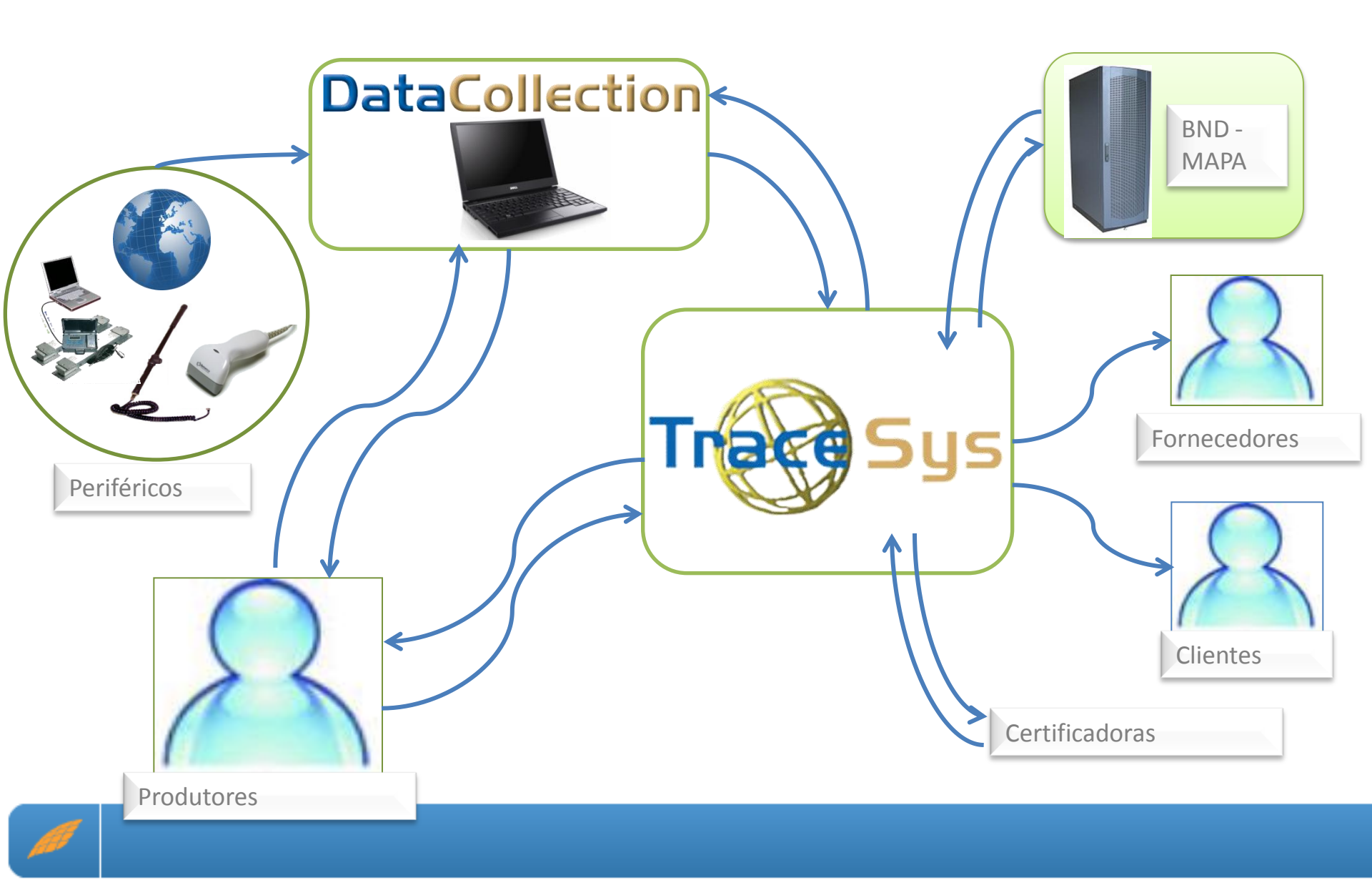

## Equipamentos para Coleta

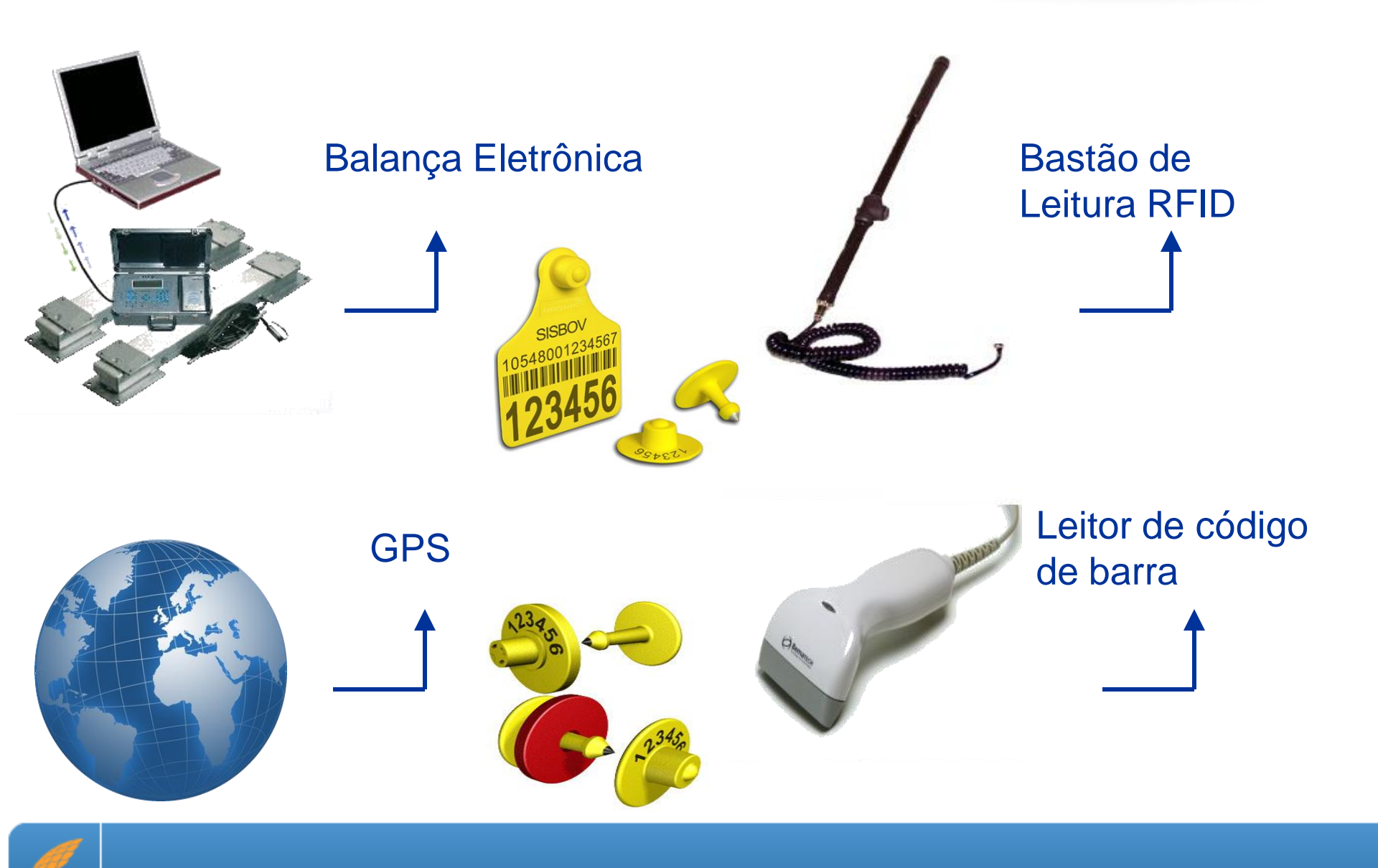

Tela para configuração dos equipamentos a serem utilizados na coleta de dados.

| Configurações                         |                      |
|---------------------------------------|----------------------|
| Configurações                         |                      |
| Bastão Balança GPS Sons Atalhos Vídeo |                      |
| Habilitar uso de bastão eletrônico    |                      |
| Porta serial: COM1                    |                      |
| Modelo: Allflex StickReader           |                      |
| ISO                                   |                      |
| Iniciar Testes                        |                      |
|                                       |                      |
|                                       |                      |
|                                       |                      |
|                                       |                      |
|                                       |                      |
|                                       |                      |
|                                       |                      |
|                                       | Salvar Configurações |
|                                       |                      |
|                                       |                      |
| Voltar Salvar                         |                      |
|                                       |                      |

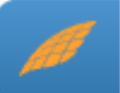

As configurações de atalhos vão permitir ao usuário o controle remoto do DataCollection por meio do leitor de código de barras e leitor de brincos eletrônicos.

| Configuraçõe <i>s</i> |                |                        |              |                  |                  |                    |            |                    |
|-----------------------|----------------|------------------------|--------------|------------------|------------------|--------------------|------------|--------------------|
| Bastão Balança G      | iPS Sins Atalh | Configuraçã<br>• Vited | ies 🛛        |                  |                  |                    | _          |                    |
| 🔽 Habilitar o us      | so de Atalhos  |                        | -            | Imprimir Atalhos |                  |                    |            |                    |
| Ação                  | Atalho         | Cód. Barra 🛛 🔽 🗛       | utomático    | Cód. ISO         |                  |                    |            |                    |
| Confirmar             | F3             | 9393939393939393       | 🔽 Automático |                  |                  |                    |            |                    |
| Pendenciar            | F4             | 94949494949494         | 🔽 Automático |                  |                  |                    |            |                    |
| Apagar Última         | F5             | 9595959595959595       | 🔽 Automático |                  |                  |                    |            |                    |
| Cancelar              | F6             | 9696969696969696       | 🔽 Automático |                  |                  |                    | <b>V</b>   |                    |
| Bluetooth             | F8             | 9898989898989898       | Automático   |                  |                  |                    |            |                    |
| Quebrar Lote          | F9             | 91291291291291         | Automático   |                  |                  |                    |            |                    |
| Aftosa                | Ctrl + A       | 92192192192192         | 🔽 Automático |                  |                  | C                  | onfiguraçã | bes                |
| Dados Livres 1        | Ctrl + B       | 92292292292292         | 🔽 Automático |                  | Bastão Balança ( | aPS Sons Atalhos V | /ídeo      |                    |
| Dados Livres1         | Ctrl + D       | 92392392392392         | 🔽 Automático |                  | 🗵 Habilitar o u  | so de Atalhos      |            | 🍓 Imprimir Atalhos |
| Pastos de Destino     | Ctrl + E       | 92492492492492         | 🔽 Automático |                  |                  |                    |            |                    |
| Lote A                | Ctrl + F       | 92592592592592         | 🔽 Automático |                  |                  |                    |            |                    |
| Lote B                | Ctrl + G       | 92692692692692         | 🔽 Automático |                  |                  |                    |            |                    |
| Piquete 5             | Ctrl + H       | 92792792792792         | 🔽 Automático |                  |                  |                    |            |                    |
|                       | Ctrl + I       | 92892892892892         | 🔽 Automático |                  |                  |                    |            |                    |
| 🚺 Voltar              |                |                        |              | ✓ Salvar         |                  |                    |            |                    |

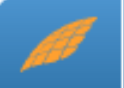

#### Importar Dados – Integração com TraceSys

| Administração   | Pessoa/Propriedad | de Pedidos  | Inclusão Animais  | Certificação              | Movimentação       | Outras Ocorrências                        | Manejo Reprodutivo          | Link-Mapa | Relatórios                                                                                                    |
|-----------------|-------------------|-------------|-------------------|---------------------------|--------------------|-------------------------------------------|-----------------------------|-----------|----------------------------------------------------------------------------------------------------|
| Tabelas Básicas | Documentação F    | aturar Mar  | nutenção do Site  | Data Collectio            | on Protocolo/I     | Documentação Proble                       | mas com o menu? <u>Cliq</u> | ue aqui.  |                                                                                                    |
| Exportar Dad    | os                |             |                   |                           |                    |                                           |                             |           |                                                                                                    |
|                 |                   |             |                   |                           |                    |                                           |                             |           |                                                                                                    |
|                 |                   |             |                   | .:::: Ge                  | renciar Dados      |                                           |                             |           |                                                                                                    |
|                 | ATENÇÃO           | D - Os dado | os exportados ne  | sta operação              | o referem-se a     | o período de 01/06                        | 5/2009 até 01/07/           | 2010.     |                                                                                                    |
|                 |                   |             | Exp               | o <mark>rtar Dados</mark> | para Produtor      | - Versão 2.4                              |                             |           |                                                                                                    |
|                 |                   |             | Expo              | ortar Dados j             | para Auditoria     | - Versão 2.4                              |                             |           |                                                                                                    |
|                 |                   |             | Expo              | ortar Dados j             | para Auditoria     | - Versão 2.5                              |                             |           |                                                                                                    |
|                 |                   |             | <u>Exp</u>        | ortar Dados               | para Produtor      | <u>- Versão 2.5</u><br>de Data Collection |                             |           |                                                                                                    |
|                 |                   |             | <u>Clique aqu</u> | I Para Dalxa              | r o atualizador    | do Data Collection                        |                             |           |                                                                                                    |
|                 |                   |             |                   |                           |                    |                                           |                             |           |                                                                                                    |
|                 |                   |             |                   |                           |                    |                                           |                             |           |                                                                                                    |
|                 |                   |             |                   |                           |                    |                                           |                             |           |                                                                                                    |
|                 |                   |             |                   |                           |                    |                                           |                             |           |                                                                                                    |
|                 |                   |             |                   |                           |                    |                                           |                             |           |                                                                                                    |
|                 |                   |             |                   |                           |                    |                                           |                             |           |                                                                                                    |
|                 |                   |             |                   |                           |                    |                                           |                             |           |                                                                                                    |
|                 |                   |             |                   |                           |                    |                                           |                             |           |                                                                                                    |
|                 |                   |             |                   |                           |                    |                                           |                             |           |                                                                                                    |
|                 |                   |             |                   |                           |                    |                                           |                             |           |                                                                                                    |
|                 |                   |             |                   |                           |                    |                                           |                             |           |                                                                                                    |
| SOFT            |                   | CE SYS -    | Sistema de Ra     | streamento                | Bovino             |                                           |                             |           | Sair                                                                                                    |
| Concluído       |                   |             |                   | Convright®                | 2001 - 2010 Softwa | Internet   Modo Pr                        | otegido: Desativado         |           | A T Contract of the second second se |

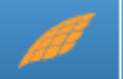

#### Importar Dados - Usando planilhas

Na planilha existem 2 abas, uma referente os animais e a outra referente os criatórios.

| 24       |        | 1          | Lote B        |
|----------|--------|------------|---------------|
| 25       |        | 1          | Lote B        |
| 26       |        | 1          | Lote B        |
| 27       |        | 1          | Lote B        |
| 28       |        | 1          | Lote B        |
| 29       |        | 1          | Lote B        |
| 30       |        | 1          | Lote B        |
| .31      |        | 1          | Lote B        |
| - 14 - 4 | L → →L | Criatórios | 🛛 Animais 🖉 🖏 |

|        |                                              |                     | dados_o              | demo_dataco                 | ollection | _241 [Modo        | de Compatibili             | dade] - Microsoft Excel                                                                                         |                        |                            |                                   |
|--------|----------------------------------------------|---------------------|----------------------|-----------------------------|-----------|-------------------|----------------------------|----------------------------------------------------------------------------------------------------|------------------------|----------------------------|-----------------------------------|
|        | Início Inse                                  | rir Layout da Pá    | gina Fórmulas        | Dados                       | Revi      | são Exit          | oição                      |                                                                                                    |                        |                            | 0.                                |
| Co     | Arial                                        | • 8 • ,             |                      | <mark>=</mark> ≫-`<br>∃ ∉ ≇ |           | Geral             | ▼<br>000 (0,00<br>00 (000) | <ul> <li>➡ Formatação Condicional ×</li> <li>➡ Formatar como Tabela ×</li> <li>➡ Estilos de Célula ×</li> </ul> | Excluir                | × Σ ×<br>• J ×<br>ar × Z × | Classificar Lo<br>e Filtrar * Sel |
| Área o | de Tr 🖻                                      | Fonte               | Alir                 | nhamento                    | 6         | Núm               | ero 🕞                      | Estilo                                                                                                    | Células                |                            | Edição                            |
|        | A4                                           | $\bullet$ (*) $f_x$ | 1                    |                             |           |                   |                            |                                                                                                    |                        |                            |                                   |
|        | А                                            | В                   | С                    | D                           |           | E                 | F                          | G                                                                                                    |                        | Н                          | I                                 |
| 1      |                                              |                     | •                    | Identific                   | ação do   | animal            |                            |                                                                                                    |                        |                            | •                                 |
| 2      | Código do<br>Criatório de<br>Localização (*) | Pasto (*)           | Número<br>Sisbov (*) | Número<br>de<br>Manejo      | Cód<br>(R | igo ISO<br>IF-ID) | Identificado<br>próprio    | r Chave DIA                                                                                                    |                        | Sexo (*)                   | Código da<br>Raça (*)             |
| 3      | 1                                            | Lote A              | 105510153793988      | 379398                      | 982 000   | 091759650         | 1100                       | 620A9CA83EB0C5812E010DA                                                                                         | 182085FB6              | М                          | NE                                |
| 4      | 1                                            | Lote A              | 105510153794690      | 379469                      | 982 000   | 0091759674        | 1100                       | E9C780F3F16897A68AFF83A                                                                                         | 5D40FE5F7              | M                          | NE                                |
| 6      | 1                                            | Lote A              | 105510153795670      | 379567                      | 982 000   | 091759736         | 1102                       | 40863458182A4AC4C3652EF7<br>BC203822E15015A8351B2B5                                                             | 288040FC               | M                          | NE                                |
| 7      | 1                                            | Lote A              | 105510153794003      | 379400                      | 982 000   | 091755596         | 1103                       | DD4FE7D00ECE7C1D91798E6                                                                                         | D82000000              | M                          | NE                                |
| 8      | 1                                            | Lote A              | 105510153794712      | 379471                      | 982 000   | 091759767         | 1105                       | 83CA9FFB3956DCB7E825231                                                                                         | 1D2C40554              | M                          | NE                                |
| 9      | 1                                            | Lote A              | 105510153795697      | 379569                      | 982 000   | 081755604         | 1106                       | 742DE5846084AD1FEB04A9CI                                                                                        | DB6602F7C              | М                          | NE                                |
| 10     | 1                                            | Lote A              | 105510153793171      | 379317                      | 982 000   | 091759308         | 1106                       | 7B7312AEEC05AFAE1BA3465                                                                                         | 6E9140A63              | М                          | NE                                |
| 11     | 1                                            | Lote A              | 105510153794011      | 379401                      | 982 000   | 0091759326        | 1108                       | 83CA9FFB3956DCB70FC92E7                                                                                         | 44B64132E              | M                          | NE                                |
| 12     | 1                                            | Lote A              | 105510153794747      | 379474                      |           |                   |                            | 742DE5846084AD1FA5E111AE                                                                                        | BEC06B67A              | M                          | NE                                |
| 1/     | 1                                            | Lote A              | 105510153795700      | 379570                      |           |                   |                            | 54A3E341622531DC059D328<br>F6DF0037045C443B5E242B0F                                                             | 99F9356B0<br>FE1AEB072 | M                          | NE                                |
| 15     | 1                                            | Lote A              | 105510153794038      | 379403                      |           |                   |                            | E90780E3E16897A671B0541                                                                                         | 769999074              | M                          | NE                                |
| 16     | 1                                            | Lote A              | 105510153794755      | 379475                      |           |                   |                            | 0AC28C9B711467A78ACFEC9                                                                                         | 2A95B2380              | M                          | NE                                |
| 17     | 1                                            | Lote A              | 105510153795719      | 379571                      |           |                   |                            | BC293822F15015A8F1A7B7A                                                                                         | 72E9D9F00              | М                          | NE                                |
| 18     | 1                                            | Lote A              | 105510153793252      | 379325                      |           |                   |                            | 89D977CFF4BC95835604DA54                                                                                        | 40C1A6D5B              | М                          | NE                                |
| 19     | 1                                            | Lote A              | 105510153794062      | 379406                      |           |                   |                            | 0B9C9BAFCA00920A3316C60                                                                                         | 23444635C              | M                          | NE                                |
| 20     | 1                                            | Lote A              | 105510153794780      | 379478                      |           |                   |                            | 9C17C2143FABBC6C18381C1                                                                                         | EDE1EE3FF              | M                          | NM                                |
| 21     | 1                                            | Lote B              | 105510153/95/35      | 379573                      |           |                   | 1110                       | 59D5D270F81131501CC0249L                                                                                        | 250005005              | M                          | NM                                |
| 23     | 1                                            | Lote B              | 105510153793260      | 379320                      |           |                   | 1120                       | 83CA9EEB3956DCB7644E7EB                                                                                         | E23EDC0E6              | M                          | NE                                |
| 24     | 1                                            | Lote B              | 105510153796286      | 379628                      |           |                   | 1121                       | 83CA9FFB3956DCB70205555                                                                                         | 53CE35B82              | м                          | NE                                |
| 25     | 1                                            | Lote B              | 105510153793279      | 379327                      |           |                   | 1122                       | 425729B21FADC1696B5311FE                                                                                        | DF7684D19              | M                          | NM                                |
| 26     | 1                                            | Lote B              | 105510153794097      | 379409                      |           |                   | 1123                       | 0AC28C9B711467A77B439E8                                                                                         | 7D6C1772F              | М                          | NE                                |
| 27     | 1                                            | Lote B              | 105510153794810      | 379481                      |           |                   | 1124                       | 3952C6A620742B2924601405                                                                                        | 579A0872E              | М                          | XX                                |
| 28     | 1                                            | Lote B              | 105510153796316      | 379631                      |           |                   | 1125                       | E9C780F3F16897A695D0BC20                                                                                        | D9B031405              | М                          | NE                                |
| 29     | 1                                            | Lote B              | 105510153793376      | 379337                      |           |                   | 1126                       | 83CA9FFB3956DCB7E3709DF                                                                                         | A3794D7C8              | M                          | NE                                |
| 30     |                                              | Lote B              | 105510153794127      | 379412                      |           |                   | 1127                       | 742DE5846084AD1F3A1F7191                                                                                        | 1686D0BED              | F                          | NE                                |
|        | Criatórios                                   | Animais 2           | 05510153794860       | 379486                      |           |                   | 1128                       | 425729B21EADC169C7E10069                                                                                        | IUSET.SAA6             | F                          | NF                                |

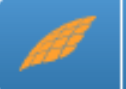

#### Importar Dados - Usando arquivo ".pdf"

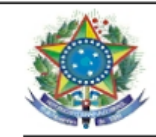

MINISTÉRIO DA AGRICULTURA, PECUÁRIA E ABASTECIMENTO SECRETARIA DE DESENVOLVIMENTO AGROPECUÁRIO E COOPERATIVISMO-SDC-DEPROS-CSR

#### Extrato de Animais Vivos

Contempla: Vivos

Não contempla: Mortos/Desligados

#### Propriedade de Localização

Entidade Certificadora: SERVIÇO BRASILEIRO DE CERTIFICAÇÕES LTDA

 Propriedade:
 FAZENDA OURO BRANCO
 Nirf / Incra:
 28065999
 Cód.
 Propriedade:
 1114

 Município:
 JUSCIMEIRA
 UF: MT
 UF: MT

Proprietário dos Animais (Produtor)

Nome: ANTONIO CARLOS SKOWRONEK REZENDE CPF/CNPJ: 055.866.598-59

#### Animais Vivos

| Total Fêmea: 38 | Total      | Macho: 3445  |       |               |         |
|-----------------|------------|--------------|-------|---------------|---------|
| Nº Sisbov       | Data Naso  | c. Raça      | Sexo  | Data Inclusão | Invent. |
| 105510085241636 | 16/12/2004 | Nelore       | Macho | 16/03/2005    | S       |
| 105510085259144 | 19/09/1998 | Nelore       | Fêmea | 15/04/2005    | S       |
| 105510085272647 | 16/12/2001 | Nelore       | Fêmea | 10/05/2005    | S       |
| 105510085274496 | 05/04/1999 | Nelore       | Fêmea | 10/05/2005    | S       |
| 105510085277495 | 15/09/2003 | Nelore       | Fêmea | 10/02/2005    | S       |
| 105510085279013 | 15/09/2003 | Nelore       | Fêmea | 10/02/2005    | S       |
| 105510085279587 | 15/09/2003 | Nelore       | Fêmea | 10/02/2005    | S       |
| 105510085281000 | 15/09/2003 | Nelore       | Fêmea | 10/02/2005    | S       |
| 105510085284343 | 15/09/2003 | Nelore       | Fêmea | 10/02/2005    | S       |
| 105510085284858 | 15/09/2003 | Nelore Mocho | Fêmea | 10/02/2005    | S       |
| 105510085298557 | 08/10/2004 | Nelore       | Macho | 24/02/2005    | S       |

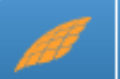

Para a Importação de qualquer um dos arquivos (".trc/Trace", ".xls/Excel" e ".pdf"), o mesmo precisará estar gravado em alguma pasta ou até mesmo no Desktop. Ao finalizar o processo de importação, aparecerá a mensagem de "Sucesso".

Para importar qualquer um dos arquivos, basta clicar no botão "Localizar".

| Dados de Carga                                                 |                             |              |       |       |
|----------------------------------------------------------------|-----------------------------|--------------|-------|-------|
| Dados de C                                                     | Carga                       |              |       |       |
| Escolha o arquivo a ser importado :                            | -<br>Classificação etária d | o rebanho:   |       |       |
| Data da importação do arquivo de carga: 28/05/2010.            |                             |              |       |       |
|                                                                | Criatório / Produtor: 🛛     | ODOS         |       | -     |
| Tipo do arquivo importado: <b>excel.</b>                       | Nome da Propriedad          | e:           |       |       |
| 👘 🖓 Localizar                                                  | Validade da Certifica       | ção:         |       |       |
|                                                                | Nome do Produtor:           |              |       |       |
|                                                                | Código da Proprieda         | de na BND:   |       |       |
| I Carregar Dados I Dados Complementares I Carregar Observações | Municipio:                  |              |       |       |
|                                                                | Estado:                     |              |       |       |
| Criatórios/Produtores da(s) propriedade(s)                     | CNPJ:                       |              |       |       |
| Criatório / Produtor Propriedade                               | IE:                         |              |       |       |
| FAZENDA OURO BRANCO FAZENDA OURO BRANCO                        |                             | Macho        | Fêmea | Total |
| FAZENDA PEIXE DE COURO FAZENDA PEIXE DE COUR                   | De 0 à 12 meses:            | 0            | 0     | 0     |
| أ الحر                                                         | De 13 à 24 meses:           | 19           | 21    | 40    |
|                                                                | De 25 à 36 meses:           | 34           | 30    | 64    |
| V Informar IE                                                  | Acima de 36 meses:          | 1            | 0     | 1     |
|                                                                | Total de Vivos:             | 54           | 51    | 105   |
| Total de Animais carregados 201                                | Total de vendidos:          |              | 46    |       |
| Arquivo carregado com sucesso!                                 | Total de mortos:            |              | 30    |       |
|                                                                | N° Sisbov disponíveis       | p/ cadastro: | 20    |       |
|                                                                | Tetel de seulateres         |              | 204   |       |

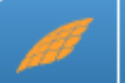

| Trabalho de Curral                                                                                                    |               |                        |
|----------------------------------------------------------------------------------------------------|---------------|------------------------|
| Trabalho de Curral                                                                                                    |               |                        |
| Nova Operação     O Alterar Operação já existente     Criatório                                                       | $\rightarrow$ | Campos obrigatórios.   |
|                                                                                                    |               |                        |
| CADASTRAMENTO ENTRADA SAÍDA MANEJO INVENTÁRIO MORTE                                                                   |               |                        |
| Pesquisa por Data da Coleta                                                                                           |               | Os filtros permitem ao |
| De: Id do Lote Id da Operação Descrição da Operação Data da Coleta GTA Qtd. Animais Total de Animais Saldo de Animais |               | usuário selecionar um  |
|                                                                                                    | <b>→</b>      | determinado grupo de   |
| Buscar                                                                                                    |               | animais.               |
| Configuração das operações no TRONCO                                                                                  |               |                        |
| Data da Coleta: Data de Saída: Data de Chegada:                                                                       |               |                        |
| Responsável/Descrição:                                                                                                |               |                        |
| Estabelecimento:                                                                                                    |               | Configurações de       |
| Frigorífico / Propriedade: 🖉 🗸 Gravar                                                                                 | $\rightarrow$ |                        |
| Nota Fiscal: CPF / CNPJ: IE:                                                                                          |               | I ronco.               |
| Produtor: X Limpar Campos                                                                                             |               |                        |
| Código do ERAS na BND: NIRF / INCRA:                                                                                  |               |                        |
| Frigorífico / Propriedade:                                                                                            |               |                        |
|                                                                                                    |               |                        |
|                                                                                                    |               |                        |

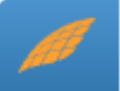

᠆ᡔ

|                | Tronco - Saída - 24/06/2010 - FAZENDA OURO BRANCO - ID do Lote: 3 - GTA: -                                                                                                 |                                                                      |                 |
|----------------|----------------------------------------------------------------------------------------------------|----------------------------------------------------------------------|-----------------|
|                | Sexo Raça Pasto / Lote de Origem Idade entre (Meses)                                                                                                    | Minimizar                                                            |                 |
| Filtros        | Quarentena     Noventena     Intervalo Do SISBOV       Quarentena na Propriedade     Noventena em Zona Habilitada     e                                                    |                                                                      |                 |
| Informações da | SISBOV/Manejo: 105510153794747 Confirmação Automática Ouebra de lote automática<br>Código ISO: Leiz o Código ISO                                                           | ОК                                                                   | Sinai de alerta |
| operação atual | Animais Confirmados     Lote de Destino     Pesos Acumulados - Kg     Pesos Médios - Kg     Pendentes       Lote Coletado     Geral     0     0,00     0,00     0,00     0 |                                                                      |                 |
|                | Confirmação da Operação<br>Identificação<br>Propriedade de Origem                                                                                                    | ✓ Confimar<br>(F3) ⊗ Pendenciar                                      |                 |
|                | Criatório / Produtor do Animal<br>FAZENDA OURO BRANCO<br>SISBOV Manejo SISBOV Código Próprio ISO                                                                           | 🔀 Apaga Esta 🚫 Cancelar                                              |                 |
| Dados do       | 105510153794747         379474           Sexo         Raça           M         Nelore           28         Meses                                                           | Consultar         Consultar           Animal (F10)         Consultar | Botões de       |
| animal         | Data da Última Pesagem     Último Peso     Peso - 999,99       O1/03/2010     Último Peso     Peso - 999,99       Capturar     Peso (F2)                                   | Bluetooth (F8)                                                       | comando         |
|                | Evento Recorrente                                                                                                    | Documentação<br>SISBOV <b>Fechar (F11)</b><br>Operação               |                 |
|                | Entre com o Peso ou leia o Código ISO                                                                                                    | K Limpar (F12) Adicional 2                                           |                 |
|                |                                                                                                    |                                                                      |                 |

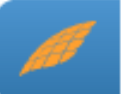

不

#### REIDENTIFICAÇÃO

É realizada em apenas duas telas de tronco específicas "Manejo" e "Inventário". Podem ser realizadas em animais que apresentarem alerta "OK" ou "Verificar", sempre devem ocorrer com a inclusão de um novo número SISBOV.

| Confirmação da Operação<br>Identificação Reidentificação An | imal                                                                                                    |                                                                                                    |             |
|-------------------------------------------------------------|----------------------------------------------------------------------------------------------------|----------------------------------------------------------------------------------------------------|-------------|
| Novo SISBOV:                                                | 🔲 Novo Código ISO: Leia Novo Código ISO                                                                                                    | Novo Mane                                                                                                    | jo Próprio: |
|                                                             | a       Manejo - 24/06/2010 - FAZENDA OURO BRANCO - 10 do Lote: 3         bo       Raça       Pasto / Lote de Origem       Idade entre (Mesees)         arentena       Noventena       Intervalo Do SISBOV       e       Limpar Fitros         Alssovintena       Noventena em Zona Habilitada       e       Limpar Fitros         Alssovintena       Noventena em Zona Habilitada       e       Limpar Fitros         Alssovintena       Noventena em Zona Habilitada       e       Limpar Fitros         Alssovintena       Noventena em Zona Habilitada       e       Limpar Fitros         Alssovintena       Noventena em Zona Habilitada       e       Limpar Fitros         Alssovintena       105510153794747       Confirmação Automática       Oucebra de Iote automática         Alssovintena       Lote do Destino       Pesos Acumulados - Kg       Pesos Médios - Kg       Pesos Absoluto         Animasão dia Operação       Gardo Origo 150': Leia Nixo Código 150' Novo Manejo Próprios       Oucebra de Origem       Oucebra de Coletado       Ouce A         SISBOV:       Novo Código 150': Leia Nixo Código 150' Novo Manejo Próprios       Pasto de Origem       Ouce A         SiSBOV       Novo Código 150': Leia Nixo Código 150' Novo Manejo Próprios       Intractor Acumulados - Kg       Pasto de Origem       Ouce A         S | Image: Confirmar (F3)       Pendenciar (F3)         Image: Consultar (F3)       Cancelar (F3)         Image: Consultar (F3)       Consultar (F3)         Image: Consultar (F3)       Consultar (F3)         Image: Consultar (F3)       Consultar (F3)         Image: Consultar (F3)       Consultar (F4)         Image: Consultar (F4)       Consultar (F4)         Image: Consultar (F4)       Consultar (F4)         Image: Consultar (F4)       Consultar (F4)         Image: Consultar (F4)       Consultar (F4)         Image: Consultar (F4)       Consultar (F4) |             |

## Alertas do Sistema

| nco - Saída - 24/06/2010 - FAZENDA OURO BRANCO - ID do Lote: 3 - GTAs -                                                                                                    |                                                                                                    |                                                                                                    |                                                                                     |
|----------------------------------------------------------------------------------------------------|----------------------------------------------------------------------------------------------------|----------------------------------------------------------------------------------------------------|-------------------------------------------------------------------------------------|
| exo Raya Pasto Lote de Origen dade entre (Meses)                                                                                                    |                                                                                                    | Minimiza                                                                                                    |                                                                                     |
| Quarentena na Propriedade 🔽 Noventena em Zona Habilitada e Limpar Filtros                                                                                                    |                                                                                                    |                                                                                                    |                                                                                     |
| SISBOV/Manejo: 105510153794747 Confirmação Automática Ouebra de fote automática<br>Ganho Peso Diário Ganho Peso Absoluto                                                                                                    | 0                                                                                                    | К                                                                                                    |                                                                                     |
| Código ISO: Leia o Código ISO<br>Animai: Canfirmados – Loto do Doctino – Porsos Asumulados – Ku – Porsos Módico – Ku – Pondentos                                                                                                    |                                                                                                    |                                                                                                    |                                                                                     |
| Animale Collected Contractions - results - registrationations - registrations - registrations                                                                                                    |                                                                                                    |                                                                                                    |                                                                                     |
| onfirmação da Operação                                                                                                    | Confimar (F3)                                                                                                    | 🔀 Pendenciar                                                                                                    |                                                                                     |
| Craddenic Produkti do Animal<br>FAZENDA OURO BRANCO<br>SISBOV Código Próprio ISO                                                                                                    | 💥 Apaga Esta                                                                                                    | 🚫 Cancelar                                                                                                    |                                                                                     |
| IO5510153794747         379474           Serio         Raya         Idgade         Coordemakes de Coleta         Data de Coleta         Hora da Coleta           M         Nelore         28         Meses         15:04:14                                                                                                    | ? Consultar<br>Animal (F10)                                                                                                    | Consultar<br>Lotes(F9)                                                                                                    |                                                                                     |
| Data & Linka Pesagen         Úttmo Peso         Peso         993/89         Capturar         Peso         Peso                                                                                                    | Bluetooth (F8)                                                                                                    | C Editer GTA<br>(F4)                                                                                                    |                                                                                     |
| Dado Livre 1 Dedo Livre 2                                                                                                    | Documentação<br>SISBOV                                                                                                    | Fechar (F11)<br>Operação                                                                                                    |                                                                                     |
|                                                                                                    | X Limpar                                                                                                    | Adicional 2                                                                                                    |                                                                                     |
| Entre com o Peso ou leia o Código ISO                                                                                                    | ((12)                                                                                                    | Validational 2                                                                                                    |                                                                                     |
| Entre com o Peso ou leia o Código ISO<br>roa - Salda - 24/05/2010 - FAZINDA OURO IRRANCO - 10 de Lote 3 - 674 -<br>exo<br>emea<br>Pasto / Lote de Origem<br>lade entre (Meses)<br>e<br>Juarentena<br>Noventena<br>Intervalo Do SISBOV                                                                                                    |                                                                                                    | Minimiz                                                                                                    |                                                                                     |
| Entre com o Peso ou leia o Código ISO<br>nco - Saida - 24/06/2010 - FAZENDA DURO BRANCO - 1D do Lote: 3 - GTA -<br>ero<br>ero<br>e                                                                                                    | . ((12)                                                                                                    | Minimiz                                                                                                    |                                                                                     |
| Entre com o Peso ou leia o Código ISO  noc - Sada -24/06/2010 - FAZENOA DURO BIRÁNCO - 10 do Loke; a - GTA  exe  Seve  Rega  Pasto / Lotto de Origem dade entre (Mesee) e  Lunpar Fittros  SISBOV/Manejo: 105510153794747 Contrarse Automática  Ourbra de lotto automática Canho Peso Absoluto                                                                                                    | VERIF                                                                                                    | Minimiz                                                                                                    |                                                                                     |
| Entre com o Peso ou leia o Código ISO  Inco- Sada -24/06/2010-1AZtOA DURO BRACCO-ID de Lote;3-GTA Bere Perea Paga Paga Paga Paga Paga Paga Paga Pa                                                                                                    | VERIF                                                                                                    | Minimiz<br>FICAR                                                                                                    |                                                                                     |
| Entíre com o Peso ou leia o Código ISO<br>mos Sada -24/06/2010-FAZENOA OLIKO BICANCO -1D do Loke; 3 - GTA<br>Beco<br>Fernea<br>Duarentena na Propriedade<br>Noventena em Zona Habilitada<br>SISBOV/Manejo:<br>TO5510153794747<br>Código ISO:<br>Leia o Código ISO<br>Animais Confirmados<br>Deso Diário<br>Canho Peso Diário<br>Canho Peso Diário<br>Canho Peso Diário<br>Conto Peso Absolutio<br>Pesos Madidos -Kg<br>Pesos Mádios -Kg<br>Pesos Mádios -Kg<br>-                                                                                                    | VERIF<br>VCRIF                                                                                                    | Minimiz<br>FICAR                                                                                                    |                                                                                     |
| Entre com o Peso ou leia o Código ISO         Intervalo Da Olaco Da Olaco D                                                                                                    | VERIF<br>Continua<br>(F3)<br>8 Annya Esto                                                                                                    | Minimiz<br>FICAR<br>X Pendenclar                                                                                                    |                                                                                     |
| Entire com o Peso ou leia o Código ISO         Intervalo 100 BRACO - 10 do lote; 3 - GTA         Bato / Lote de Origem         Partes Intervalo Do SISBOV         Partes Intervalo Do SISBOV         Conternas         Ouvertena         Novertena       Pasto / Lote de Origem         Conternas na Propriedade         Novertena       Posto / Lote do Do SISBOV         Conternas de lote actomática         Outre de Destino         Conternas de lote actomática         Outre de Destino         Desos Acumulados - Kg         Desos Madues - Kg         Desos Madues - Geral         O do do Go do Ocol         Outre do Acumulados - Kg         Desos Madues - Geral         O do do Go do Ocol         Outre do de Origem         Condenas do Coledad — Geral         O do do Go do Ocol         O do do Go do Ocol         O do do Go do Ocol         O do do Go do Ocol         O do do Go do Ocol         O do do Go do Ocol <td cols<="" td=""><td>VERIF<br/>VERIF<br/>Continua<br/>(F3)<br/>Statement<br/>Constant<br/>Constant<br/>Constant<br/>Constant<br/>Constant<br/>Constant<br/>Constant<br/>Continua<br/>Continua<br/>Contin</td><td>Minimiz<br/>FICAR<br/>X Pendenciar<br/>Cancelar<br/>Consultar<br/>Consultar<br/>Consultar</td></td> | <td>VERIF<br/>VERIF<br/>Continua<br/>(F3)<br/>Statement<br/>Constant<br/>Constant<br/>Constant<br/>Constant<br/>Constant<br/>Constant<br/>Constant<br/>Continua<br/>Continua<br/>Contin</td> <td>Minimiz<br/>FICAR<br/>X Pendenciar<br/>Cancelar<br/>Consultar<br/>Consultar<br/>Consultar</td> | VERIF<br>VERIF<br>Continua<br>(F3)<br>Statement<br>Constant<br>Constant<br>Constant<br>Constant<br>Constant<br>Constant<br>Constant<br>Continua<br>Continua<br>Contin | Minimiz<br>FICAR<br>X Pendenciar<br>Cancelar<br>Consultar<br>Consultar<br>Consultar |
| Entre com o Peso ou leia o Código ISO         Intervalo 1000 BRACCO - ID do tote: 3 - GTA         Base         Pasto / Lote do Orgam         Intervalo Do SISBOV         Conternação Automática (Do SISBOV)         Conternação Automática (Do SISBOV)         Conternação Automática (Do SISBOV)         Conternação Automática (Do SISBOV)         Conternação Automática (Do SISBOV)         Conternação Automática (Do SISBOV)         Conternação Automática (Do SISBOV)         Conternação Automática (Do SISBOV)         Conternação Automática (Do SISBOV)         Conternação Automática (Do SISBOV)         Conternação Automática (Do SISBOV)         Conternação Automática (Do SISBOV)         Conternação Automática (Do SISBOV)         Conternação Automática (Do SISBOV)         Conterna (Do SISBOV)         Conterna (Do Colstado - Gora (Do Coldado - Gora (Do Coldado -                                                                                                    | VERIF<br>VERIF<br>Confinar<br>(F3)<br>& Aonyo Esto<br>Patron (F10)<br>D Butcoth (F10)                                                                                                    | Minimiz<br>CAR<br>Pendenciar<br>Cancelar<br>Concelar<br>Concelar<br>Concelar<br>Concelar<br>Concelar<br>Concelar                                                                                                    |                                                                                     |
| Entre com o Peso ou leia o Código ISO         Intervalo 1000 BIGACO - 10 do Lote 3 - GTA:-         Brea       Pato / Lote de Origem       Idade entre (Mesee)         Penea       Pato / Lote de Origem       Idade entre (Mesee)         Pato / Lote de Origem       Intervalo Do SISBOV       Impar Filtros         SISBOV/Manejo:       105510153794747       Confirmação Automática       Ordera de Porte adoridade         Código ISO:       Leia o Código ISO       Canho Peso Diário       Ganho Peso Absolutio         Animação da Operação       Pesos Acumulados - Kg       Pesos Médios - Kg       Pesos Médios - Geral       0         Outre de lo Destado       0.00       0.00       0       0       0       0         Orderação Goria       0       0.00       0.00       0       0       0         Orderação Goria       0       0.00       0.00       0       0       0         Orderação Goria       0       0.00       0       0       0       0         Orderação Goria       0       0.00       0       0       0       0         Orderação       0       0.00       0       0       0       0       0         Orintimação da Operação       Peso Médios do Cori                                                                                                    | Continua     Continua     Continua     Consultar     Consultar                                                                                                    | Minimiz<br>FICAR<br>× Pendenclar<br>© Cancels<br>© Cancels<br>© Cancels<br>© Cancels<br>© Cancels<br>© Cancels<br>© Cancels<br>© Cancels<br>© Cancels                                                                                                    |                                                                                     |

## <u>"Ok"</u>

Referente ao animal sem divergência alguma.

#### <u>"Verificar"</u>

Significa que o animal pertence a outro criatório, podendo ser confirmado ou marcado como pendência.

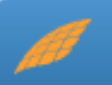

## Alertas do Sistema

| Pasto / Lote de Origem Idade entre (Meses)                                                                                                    | Minimiza                |
|----------------------------------------------------------------------------------------------------|-------------------------|
| Noventena em 7ma Habilitata de la constance de la constance de |                         |
|                                                                                                    |                         |
| 005510153793988 Confirmação Automática 🔽 Operar de Toto entomática<br>O Código ISO Ganho Peso Diário — Ganho Peso Absoluto                                                                                                    | NTE                     |
| e de Destino Pesos Acumulados - Kg Pesos Médios - Kg Pendentes -<br>Lote Coletado Geral - Lote Coletado - Geral - 0,00 0,00 0,00 0                                                                                                    |                         |
|                                                                                                    |                         |
| Confirmar (F3)                                                                                                    | endenciar               |
| CO Lote A Anapia SISBOV Códian Prómia ISO SO                                                                                                    | Cancelar                |
| 379398 1100 982 000091759650<br>(didde Coordenadas da Coleta Data da Coleta Hora da Coleta Arama (F10)                                                                                                    | Consultar<br>Lotes(F9)  |
| o Peso - 999,99 Copture 1 Pesto de destino 0000 Kg Peso (22) 0 Peso (22) 0 Pes | Editor OTA<br>(F4)      |
| Lote de destino                                                                                                    | echar (F11)<br>Operação |
| ANIMAL JÁ MOVIMENTADO NO LOTE 2 X Limpar<br>(F12) V A                                                                                                    | dicional 2              |
|                                                                                                    | ,                       |
| Pasto / Lote de Origem                                                                                                    | Minimiza                |
| Novertena<br>Vovertena em Zona Habilitada e e Limpar Filtros                                                                                                    |                         |
| Noventena em Zona Habiltada en Limpar Fitros 880222 Contrarsejão Automática - Duplincid                                                                                                    | ad                      |

#### Código ISO: Leia o Código ISO Animais Confirmados Lote de Destino Pesos Acumulados - Kg Pesos Médios - Kg Pendentes Lote Coletado Geral Lote Coletado Geral Lote Coletado Geral 0.00 0 0.00 n Confirmação da Operação Identificação Propriedade de Origem - Criatório / Produtor do Animal 🚫 Cancelar SISBOV Manejo SISBOV ISO Código Próprio - Sexor - Raca Coordenadas da Coleta --- Data da Coleta ---- Hora da Coleta Meses Data da Última Pesagem Último Peso - 999,99 Pasto de destino 😫 <u>B</u>luetooth (F8) Kg Evento Recor Lote de destin Fechar (F11 Operação Dado Livre Dado Livre 2-Código duplicado. Informe código único. X Limpar (F12) 🗸 Adicional

#### "Divergente"

Pode significar que o animal apresenta alguma não conformidade podendo desclassificar seu lote no frigorífico.

#### "Duplicidade"

Referente a um animal que possui o manejo SISBOV ou código próprio igual à de outro animal.

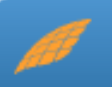

Este documento é obrigatório em qualquer movimentação de animais na qual haja saída de um criatório.

| Vincular GTA                                            |                                           |              |                |
|---------------------------------------------------------|-------------------------------------------|--------------|----------------|
| Vincular GTAs à Moviment                                | ação                                      |              |                |
| ⊢ Filtro                                                |                                           |              |                |
|                                                         |                                           |              |                |
| Operação: O Entrada O Entrada por Cadastramento O Saida |                                           |              |                |
| Criatório / Produtor:   FAZENDA OURO BRANCO             | •                                         |              |                |
| Data de Coleta:   a     Buscar Lotes                    |                                           |              |                |
| Lotes da Movimentação                                   |                                           |              |                |
| Lotes / GTAs:                                           |                                           |              |                |
| Data Coleta Descrição Informação - DataCollection       | Caminhão Id da                            | a Operação G | tde de Animais |
| 10/01/2009 saida                                        | 5                                         | 1            |                |
| Dados da GTA gravados com suce                          | sso.                                      |              |                |
|                                                         |                                           |              |                |
| Fechar                                                  |                                           |              |                |
|                                                         |                                           |              |                |
|                                                         |                                           |              | +              |
| Editar GTA                                              | Faixa Etária                              |              |                |
|                                                         |                                           | Macho        | Fëmea          |
|                                                         | De la la la la la la la la la la la la la | 0            | 0              |
| GTA: AAA-010203 Placa do Caminhão: ABC-1234 Cabeças:    | De 13 a 24 meses:                         | 0            | 0              |
| Data da                                                 | De 25 à 36 meses:                         | 1            | 0              |
| Emissão: 11/02/2009 Validade: 15/02/2009 Motorista:     | Acima de 36 meses:                        | 0            | 0              |
|                                                         | Total sem idade :                         |              | 0              |
| ✓ Salvar Dados                                          | Total animais :                           |              | 1              |
|                                                         | ·                                         |              |                |
| Loitar                                                  |                                           |              |                |

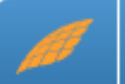

É possível inserir ou alterar os dados de Origem ou Destino dos lotes movimentados nas telas de "Tronco".

O DataCollection apresenta uma lista de frigoríficos précadastrados, quando algum desses é selecionado os dados de destino são preenchidos automaticamente.

|                                                                                                    | odutor:                   |               |                 |             |                | -                     |
|----------------------------------------------------------------------------------------------------|---------------------------|---------------|-----------------|-------------|----------------|-----------------------|
| Data de Colei                                                                                              | ta:                       | à             |                 | Buscar      | Cadastro       |                       |
| Lote / GTA:                                                                                                | ld da Operação            | Data de Saída | Data de Chegada | Nota Fiscal | Data de Coleta | Quantidade de Animais |
|                                                                                                    |                           |               |                 |             |                |                       |
|                                                                                                    |                           |               |                 |             |                |                       |
|                                                                                                    |                           |               |                 |             |                |                       |
|                                                                                                    |                           |               |                 |             |                |                       |
|                                                                                                    |                           |               |                 |             |                |                       |
|                                                                                                    |                           |               |                 |             |                |                       |
| )ata de Saída:                                                                                             |                           |               | Data de Cl      | negada:     |                |                       |
|                                                                                                    |                           | Estado:       | L MA            |             |                |                       |
| Estabelecimento:                                                                                           |                           | T Lotado.     | - IVIL          | inicipio:   |                | <b>T</b>              |
| Estabelecimento:<br>Frigorífico / Propr                                                                    | iedade:                   |               |                 |             |                | <u> </u>              |
| Estabelecimento:<br>Frigorífico / Propr                                                                    | iedade:                   |               |                 |             |                | <u> </u>              |
| Estabelecimento:<br>Frigorífico / Propr<br>nscrição Estadu:                                                | iedade:                   |               |                 |             |                | <b>X</b>              |
| Estabelecimento:<br>Frigorífico / Propr<br>nscrição Estadu:<br>Nota Fiscal:                                | iedade:                   |               | CPF /           |             |                | <b>▼</b>              |
| Estabelecimento:<br>Frigorífico / Propr<br>nscrição Estadu:<br>Nota Fiscal:<br>Produtor:                   | iedade:<br>al:            |               | CPF /           |             |                |                       |
| Estabelecimento:<br>Frigorífico / Propr<br>nscrição Estadu:<br>Nota Fiscal:<br>Produtor:<br>Código do ERAS | iedade:<br>al:<br>na BND: |               | CPF /           |             |                |                       |

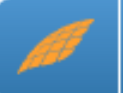

O DataCollection gera os Comunicados de Saída ou Entrada de todos os animais registrados na tela de "Tronco" (Saída, Entrada e Cadastramento).

| Documentação Sisbov                                               |                                     |                                                         |                             |
|-------------------------------------------------------------------|-------------------------------------|---------------------------------------------------------|-----------------------------|
| Comunicado de <u>S</u> aída                                       | Comunicado de <u>E</u> ntrada       | <u>F</u> ormulário de<br>Identificação Animal           | Comunicado de <u>M</u> orte |
| Anexo XI<br>Formulário P/ Planilha de<br>Identificação Individual | Declaração do<br>Condutor/Motorista | Relatório de Saída<br>com Caracterização<br>dos Animais |                             |
|                                                                   | <b>V</b> a                          | oltar                                                   |                             |

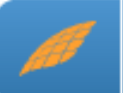

#### Comunicado de Saída – Anexo XIX

| ancouo de s                                                                                                    | aída                                                                        |                                                                        |             |                                                        |                |             |                 |                |               |
|----------------------------------------------------------------------------------------------------|-----------------------------------------------------------------------------|------------------------------------------------------------------------|-------------|--------------------------------------------------------|----------------|-------------|-----------------|----------------|---------------|
|                                                                                                    |                                                                             |                                                                        | Co          | omunica                                                | do de S        | aída        |                 |                |               |
| Criatório / F                                                                                                    | Produtor:                                                                   | FAZENDA OUR                                                            |             | 0                                                      |                |             |                 |                | •             |
| Data de Co                                                                                                    | leta:                                                                       | à                                                                      |             | Busc                                                   | ar             |             |                 |                |               |
| Operação:                                                                                                    | [                                                                           | Id da Operação                                                         | GTA         | Data de Saída D                                        | ata de Chegada | Nota Fiscal | Qtde de Animais | Data da Coleta | Lote manejo 🔺 |
|                                                                                                    |                                                                             | ≥ 5                                                                    | AAA-010203  |                                                        |                | 0001        | 1               | 10/01/2009     | 12            |
|                                                                                                    |                                                                             |                                                                        |             |                                                        |                |             |                 |                | -             |
| Dados de De                                                                                                    | stino                                                                       |                                                                        |             |                                                        |                |             |                 | _              | •             |
| Dados de De<br>Frigorífico:                                                                                             | stino                                                                       | MARCOS LTD                                                             | A           |                                                        |                |             |                 |                | Ţ             |
| Dados de De<br>Frigorífico:<br>Produtor:                                                                                | stino                                                                       | ) MARCOS LTD                                                           | A           |                                                        |                |             |                 |                |               |
| Dados de De<br>Frigorífico:<br>Produtor:<br>CPF / CNPJ:                                                                 | stino<br>QUATRO<br>01.311.66                                                | 0 MARCOS LTD                                                           | A           | Inscrição Estadu                                       | al:            |             |                 |                | _             |
| Dados de De<br>Frigorífico:<br>Produtor:<br>CPF / CNPJ:<br>Propriedade /                                                | estino<br>QUATRO<br>01.311.66<br>Estabelecin                                | ) MARCOS LTD<br>31/0009-58<br>nento: QUATRO                            | A<br>MARCOS | Inscrição Estadu                                       | al:            |             |                 |                | _             |
| Dados de De<br>Frigorífico:<br>Produtor:<br>CPF / CNPJ:<br>Propriedade /<br>Município:                                  | Stino<br>QUATRO<br>01.311.66<br>Estabelecin<br>ALTA FLC                     | 0 MARCOS LTD<br>61/0009-58<br>nento: ]QUATRO<br>DRESTA                 | A<br>MARCOS | Inscrição Estadu<br>3 LTDA<br>Estado: M                | al:            |             |                 |                |               |
| Dados de De<br>Frigorífico:<br>Produtor:<br>CPF / CNPJ:<br>Propriedade /<br>Município:<br>NIRF / INCRA                  | Stino<br>QUATRO<br>01.311.66<br>Estabelecin<br>ALTA FLO                     | MARCOS LTD<br>61/0009-58<br>nento: QUATRO<br>DRESTA                    | A<br>MARCOS | Inscrição Estadu<br>S LTDA<br>Estado: M<br>Código do   | al:            | 2           |                 |                |               |
| Dados de De<br>Frigorífico:<br>Produtor:<br>CPF / CNPJ:<br>Propriedade /<br>Município:<br>NIRF / INCRA<br>Imprimir Cód. | Stino<br>QUATRO<br>01.311.66<br>Estabelecin<br>ALTA FLO                     | ) MARCOS LTD<br>61/0009-58<br>nento: [QUATRO<br>DRESTA<br>○ Sim ○ Não  | A<br>MARCOS | Inscrição Estadu<br>3 LTDA<br>Estado: M<br>Código do I | al:            |             |                 |                |               |
| Dados de De<br>Frigorífico:<br>Produtor:<br>CPF / CNPJ:<br>Propriedade /<br>Município:<br>NIRF / INCRA<br>Imprimir Cód. | estino<br>QUATRO<br>01.311.66<br>Estabelecin<br>ALTA FLO<br>c<br>de Barras: | ) MARCOS LTD<br>51/0009-58<br>nento: [QUATRO<br>DRESTA<br>© Sim (° Não | A<br>MARCOS | Inscrição Estadu<br>S LTDA<br>Estado: M<br>Código do   | al:            |             |                 |                |               |

| Anexo XIX  Formulário para Comunicado de Saida de Animais com a inclusão do Código de Barras DADO S DE DE STINO DO S ANIMAIS  Produtor: CPF (CHV): 01.311 6610009-05 Inscrição Estabulei: Propriedade (Estabalecimento: QUATRO MARCOS LTDA Municipio: ALTA FLORESTA UF: MT NIRF / INCRA: Código do ERAS na BND: DADO S DE ORIGEM DO S ANIMAIS  rodutor: MARIA FERNANDA LIMA PF / ORP.: 65140691801 Inscrição Estabulei: Profuedade (EASENDA OLINO BRANCO INIRF / INCRA: 2528541 Código do ERAS na BND: 1  OUA(8) DE TRAN BPORTE ANIMAL - 0TA(8) (APRE BENTAR A 8 0TA 8)  AAA-010203  Instructuator  AASINGUESTA  Recebi a Primeira Via em: Assinatura do Responsavel pelo Orgão Executor da Santasse Animal no Estado / Responsavel pelo Prigor fino. Nome:                                                                                                    |
|----------------------------------------------------------------------------------------------------|
| Formulario para Comunicado de Salida de Animais com a inclusão do Código de Barras DADO S DE DE STINO DO S ANIMAIS Produtor: CPF / CNPJ: 01.311.661:0039-58 Inserção Estaduai: Propriedade / Estadevienmento: CULATRO MARCOS LTDA Município: ALA FLORESTA UF: MT NIRF / INCRA: Código do ERA § na BND: DADO S DE ORIGEM DO S ANIMAIS rodutor: MARIA FERNANDA LIMA PF / CNPJ: 551:40691801 Secrção Estaduai: 607058339115 ropriedade: FAZENDA OURO BRANCO UF:SP IRF / INCRA: 2528541 Código do ERA § na BND: 1  OUIA(8) DE TRAN BPORTE ANIMAL - OTA(8) (APRE SENTAR A 8 OTA 8)  AAA-010203  Datra balibá  DATA:/ Assinatura do Priodutor ou Responsável Celaestraco Recebi a Primeira Via em:/_/ Assinatura do Responsável pelo Órgão Executor da Sandado / Responsável pelo Nome:                                                                                                    |
| DADO S DE DE STINO DO S ANIMAIS Produtor: CPF / CNPJ: 01.311.6610008-58 Inserição Estadual: Propriedado / Estabelecimento: CUATRO MARCOS LIDA Município: ALA FLORESTA UF: MT NIRF / INCRA: Código do ERAS na BND: DADO S DE ORIGEM DOS ANIMAIS Todutor: MARIA FERNANDA LIMA PPF / CNPJ: 50140691001 Inserição Estadual: 60708339115 Topriedade: FAZENDA OLIRO BRANCOO UF:SP IRF / INCRA: 2528511 Código do ERAS na BND: 1  OUA(8) DE TRAN BPORTE ANIMAL - OTA(8) (APRE SENTAR A 8 OTA 8)  100510153734690 Código de Barras DATA:// Assinatura do Priodutor ou Responsável Coalastrado Recebi a Primeira Via em:/_/_ Recebi a Primeira Via em:/_/_                                                                                                    |
| Produtor:<br>CPF / CNP2: 01.311.66110039-58<br>Insertigio Estadual:<br>Proprietada / Estabuelomento: GUATRO MARCOS LTDA<br>Municipio: ALTA FLORESTA UF: MT<br>DADO S DE ORIGEM DOS ANIMAIS<br>rodutor: MARIA FERNANDA LIMA<br>PF / CNP2: 5610691501<br>Insertigio Estadual: 607058339115<br>Toprietades: FAZENDA OURO BRANCO<br>turnicipio: SÃO J. DO DRO DE RANCO<br>turnicipio: SÃO J. DO DRADO<br>UF:SP<br>Info: Ana sPorte Animal - ota(s) (APRE SENTAR A 8 OTA 8)<br>105510153734680<br>Codigo de Barras<br>105510153734680<br>Codigo de Barras<br>DATA://Assinatura do Produtor ou Responsável pelo Órgão Elecutor ca<br>Sanitadea Animal no Estado / Responsável pelo<br>Progrimo.<br>Nome:NOME.                                                                                                    |
| CPF / CMP2; 01:311:6510008-85 Insertição Estadual: Propriedade / Estadual: Propriedade / Estadual: DADO S DE ORIGEM DOS ANIMAIS TODUTO: MARIA FERNANDA LIMA PF / INCRA: COdigo do ERAS na BND: DADO S DE ORIGEM DOS ANIMAIS TODUTO: MARIA FERNANDA LIMA PF / CMP2: S51:0691801 Teodutor: MARIA FERNANDA LIMA PF / CMP2: S51:0691801 Teodutor: SÃO J. DO RIO PARDO UF:SP UNICIPIO: SÃO J. DO RIO PARDO UF:SP UNICIPIO: SÃO J. DO RIO PARDO UF:SP UNICIPIO: SÃO J. DO RIO PARDO UF:SP COdigo do ERAS na BND: 1  OUIA(8) DE TRAN BPORTE ANIMAL - GTA(8) (APRE BENTAR A 8 GTA 8)  105510153794680 COdigo de Barras 105510153794680 DATA: DATA: Assinatura do Priodutor ou Responsavel pelo Orgão Electudor da Sanistade Animal no Estado / Responsavel pelo Prigor fino. Nome: Nome: Nome:                                                                                                    |
| Inscrição Estadual:<br>Propriedade / Estadual:<br>Propriedade / Estadual:<br>Propriedade / Estadual:<br>IUF: MT<br>NIRF / INCRA:<br>DADO S DE ORIGEM DOS ANIMAIS<br>TODADO S DE ORIGEM DOS ANIMAIS<br>TODADO S DE ORIGEM DOS ANIMAIS<br>TODADO S DE ORIGEM DOS ANIMAIS<br>TODADO S DE ORIGEM DOS ANIMAIS<br>TODADO S DE ORIGEM DOS ANIMAIS<br>TODADO S DE ORIGEM DOS ANIMAIS<br>TODADO S DE ORIGEM DOS ANIMAIS<br>TODADO S DE ORIGEM DOS ANIMAIS<br>TODADOS DE TRANSPORTE ANIMAL - OTA(8) (APRE SENTAR A 8 OTA 8)<br>TODE UNIUS<br>AAA-010203<br>DISTO 153794690<br>Codigo de Barras<br>100510153794690<br>CINSPINATIVAMENTALISMENTE<br>DATA:ASSINGUAR DO RESONSÁVEI Cadestrado<br>Assingtura do Priodutor ou Responsável pelo<br>Prigor Nou<br>Recebi a Primeira Via em:<br>ASSINGUAR DO RESPONSÁVEI CADESTRADO<br>Nome:                                                                                                    |
| Propriedzie / Establekomento: GUATRO MARCOS LITDA<br>Municipio: ALTA FLORESTA UF: MT<br>INFF / INCRA: COdigo do ERAS na BND:<br>DADOS DE ORIGEM DOS ANIMAIS<br>rodutor: MARIA FERNANDA LIMA<br>PF / ONPJ: 55140691501<br>Isorigão Estaduai: 60708339115<br>roprisada:: FAZENDA OURO BRANCO<br>UF:SP<br>IRF / INCRA: 2528541 Codigo do ERAS na BND: 1<br>OUIA(8) DE TRAN SPORTE ANIMAL - OTA(8) (APRE SENTAR A 8 OTA 8)<br>100510153734690<br>Otras                                                                                                    |
| Municipio: ALTA FLORESTA UF: MT URF / INCRA: Codigo do ERAS na BND: DADO S DE ORIGEM DOS ANIMAIS Todutor: MARIA FERNANDA LIMA PF / CNPJ: 65140691501 Issergiao Estatuai: 607058339115 Topriedads: FAZENDA O URO BRANCO Nunicipio: SÃO J. DO RIO PARDO UF:SP INF / INCRA: 2528541 Codigo do ERAS na BND: 1 OUIA(a) DE TRAN SPORTE ANIMAL - OTA(a) (APRE SENTAR A 8 OTA 8) 105510153734690 DATA:// DATA:// Assinatura do Produtor ou Responsável pelo Progrimo- Recepi a Primeira Via em:/_/ Recepi a Primeira Via em:/_/ Nome:/ Nome:/                                                                                                    |
| NIKF / INCKA: Codigo do EKAS na BND:<br>DADOS DE ORIGEM DOS ANIMAIS<br>rodutor: MARIA FERNANDA LIMA<br>IPF / OLIVIE: SAI 0691801<br>hseripão Estaduai: 607058339115<br>ropriedada: FAZENDA OLIKO BRANCO<br>tunicípio: SÃO J. DO RIO PARDO<br>UIF: SP<br>UIRF / INCRA: 2528541<br>OUIA(8) DE TRAN BPORTE ANIMAL - OTA(8) (APRE BENTAR A 8 OTA 8)<br>AAA-010203<br>AAA-010203<br>AAA-010203<br>Codigo de Barras<br>108510135794680<br>Outran Hamas Animal - OTA(8) (APRE BENTAR A 8 OTA 8)<br>108510135794680<br>Outran Hamas Animal - OTA(8) (APRE BENTAR A 8 OTA 8)<br>DATA:Assinatura do Produtor ou Responsavel Cadastrado<br>Assinatura do Produtor ou Responsavel Cadastrado<br>Assinatura do Responsavel pelo Orgão Electudor da<br>Sanitade Animal no Estado / Responsavel pelo<br>Prigor fino.<br>Nome:                                                                                                    |
| Todutor: MARIA FERNANDA LIMA PF / CNPJ: S5140691801 Secrição Estáduis: 60705339115 Topriedade: FAZENDA OURO BRANCO UF:SP URF / INCRA: 252851  Ouia(8) DE TRAN BPORTE ANIMAL - OTA(8) (APRE SENTAR A 8 OTA 8)  AAA-010203  Distrubusido  AAA-010203  Distrubusido  AAA-01020  DIstrubusido  AAA-010203  Distrubu    |
| INDUIDIN INDUDA FERNANCIA CIMA<br>INDUIDIN INDUCATION CONTRACTION OF CONTRACT OF CONTRACT ON CONTRACT OF CONTRACT OF |
| Pri Curry - Solido Fladinalis E 60708339115     Topfiedade: FAZENDA OURO BRANCO     UIF:SP     Unicipio: SÃO J. DO RIO PARDO     UF:SP     UIA(8) DE TRAN SPORTE ANIMAL - OTA(8) (APRE BENTAR A 8 OTA 8)     1     OUIA(8) DE TRAN SPORTE ANIMAL - OTA(8) (APRE BENTAR A 8 OTA 8)     AAA-010203     Dattabaliba     AAA-010203     Dattabaliba     DATA:     DATA:     Assinature do Producto ou Responsavel Cedestrado     Recebil a Primeira Vialem:     Nome: Nome:                                                                                                    |
| INTERPRETENDA OUR OF BRANCO IUF:SP UNICIPIC EAST TABLE ANIMAL - OTA(8) (APRE SENTAR A 8 OTA 8) UF:SP UNICIPIC INCRA: 2528541 OUIA(8) DE TRAN SPORTE ANIMAL - OTA(8) (APRE SENTAR A 8 OTA 8) AAA-010203  AAA-010203  AAA-010203  AAA-010203  Detrubasiba  AAA-010203  Detrubasiba  Detrubasiba  AAA-010203  Detrubasiba  Detrubasiba  AAA-010203  Detrubasiba  Detrubasiba  AAA-010203  Detrubasiba  Detrubasiba  Detrubasiba  AAA-010203  Detrubasiba  Detrubasiba  Detrubasiba  AAA-010203  Detrubasiba  Detrubasiba  Detrubasiba  AAA-010203  Detrubasiba  Detrubasiba  Detrubasiba  AAA-010203  Detrubasiba  Detrubasiba  DATA:                                                                                                    |
| UIRE / INCRA: 2528541     UF:SP       Codigo do ERAS na BND: 1       OUIA(8) DE TRAN BPORTE ANIMAL - OTA(8) (APRE SENTAR A 8 OTA 8)     1       AAA-010203       AAA-010203       Datase Animal - OTA(8) (APRE SENTAR A 8 OTA 8)       100510153794690       COdigo de Barras       IODATA:/       Aaslinatura do Priodutor ou Responsavel Cadestrado       Arssinatura do Priodutor ou Responsavel Cadestrado       Arssinatura do Priodutor ou Responsavel pelo       Primeira Via em://       Assinatura do Responsavel pelo       Arssinatura do Responsavel pelo       Primeira Via em:/                                                                                                    |
| IRF / INCRA: 2528541  Código do ERAS na BND: 1  OUIA(8) DE TRAN SPORTE ANIMAL - OTA(8) (APRE SENTAR A 8 OTA 8)  AAA-010203  DITUDISIDA  Sebov Código de Barras 105510153734690  Código de Barras DATA: DATA: Assinatura do Prolutor ou Responsável pelo Órgão Elecutor da Saníace Animal no Estado / Responsável pelo Nome: Nome: Nome:                                                                                                    |
| OUIA(8) DE TRAN BPORTE ANIMAL - OTA(8) (APRE SENTAR A 8 OTA 8)     1       AAA-010203     Diffacientula       Isbov     Código de Barras     Sisbov     Código de Barras       105510153734690     Cidigo de Barras     DATA:                                                                                                    |
| OUIA(8) DE TRAN SPORTE ANIMAL - OTA(8) (APRE SENTAR A 8 OTA 8)     OTE GANNUE       AAA-010203     Database       Isbov     Código de Barras       1085101153794680     Sisbov       DATA:                                                                                                    |
| AAA-010203 Durtubu alb A Sisbov Código de Barras Sisbov Código de Barras Sisbov Código de Barras D051015379460 Crater-sartasura do Produtor ou Responsável Cadastrado ATA:/ Assinatura do Produtor ou Responsável pelo Órgão Executor da Santade Antinal no Estado / Responsável pelo Prigor fico. Nome:                                                                                                    |
|                                                                                                    |
| ISBOV Código de Barras SISBOV Código de Barras Octorio de Barras Octorio de Barras O   |
| Construction of the second second secon        |
| DATA:Assinature do Produtor ou Responsavel Cetastrasio     DATA:      DATA:      Assinature do Produtor ou Responsavel Cetastrasio     Assinature do Produtor ou Responsavel Cetastrasio     Recebi a Primeira Via em:     more      Nome:                                                                                                    |
| DATA:/ Assinatura do Produtor ou Responsavel Cadestrado Recebi a Primeira Via em:/_/ Sanidade Animai no Estado / Responsavel pelo Prigor fico. Nome:                                                                                                    |
| Recebi a Primeira Via em://                                                                                                    |
| Assinatura do Responsável pelo Órgão Executor da<br>Recebi a Primeira Via em://                                                                                                    |
| Recebi a Primeira Via em://                                                                                                    |
| Prigoritico. Nome:                                                                                                    |
| Nome:                                                                                                    |
|                                                                                                    |
| CPF:                                                                                                    |
| VIA - ÓRGÃO EXECUTOR DA SANIDADE ANIMAL NOS ESTADOS OU ESTABELECIMENTO COM SIF JÀ HABILITA<br>TENDER MERCADOS QUE EXUAM RASTREABILIDADE. (NR)<br>№ VIA - OERTIFICADORA<br>№ VIA - ROZIVO DO ESTABELECIMENTO RURAL APROVADO SISBOV                                                                                                    |

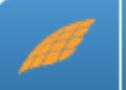

#### Comunicado de Morte - Anexo XIV

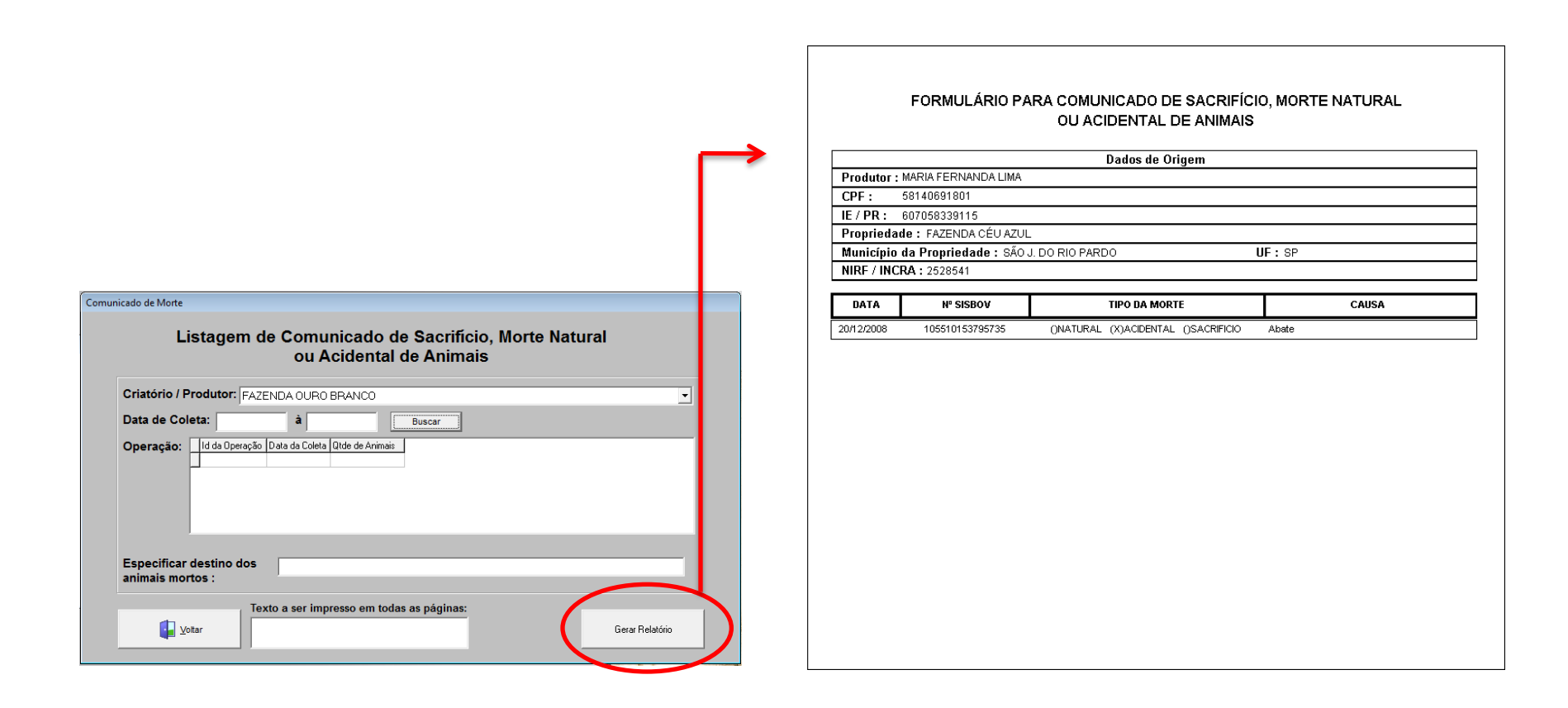

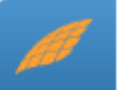

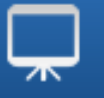

#### Listagem de Identificação Animal – Anexo XVI

| Criatório / Produtor: 📗                                |                           |                                  |                                      |     |
|--------------------------------------------------------|---------------------------|----------------------------------|--------------------------------------|-----|
|                                                        |                           |                                  |                                      |     |
| Data de Coleta:                                        | à                         | Buscar                           |                                      |     |
| Operação:                                              | ID Lote Manejo Data de Sa | aída Data da Chegada Nota Fiscal | I Data de Coleta Quantidade de Anima | ais |
|                                                        |                           |                                  |                                      |     |
|                                                        |                           |                                  |                                      |     |
|                                                        |                           |                                  |                                      |     |
|                                                        |                           |                                  |                                      |     |
|                                                        |                           |                                  |                                      |     |
|                                                        |                           |                                  |                                      |     |
|                                                        |                           |                                  |                                      |     |
|                                                        |                           |                                  |                                      |     |
| Fabricante do elem                                     | nto de                    |                                  | Logotipo :                           |     |
| Identificação :                                        |                           |                                  |                                      |     |
| identificação :<br>Tipo de identi                      | icação :                  |                                  | -                                    |     |
| Tipo de identi                                         | icação :                  |                                  | <b>_</b>                             |     |
| identificaçao :<br>Tipo de identi<br>Endereço da propr | icação : 🔤                |                                  | <b>_</b>                             |     |

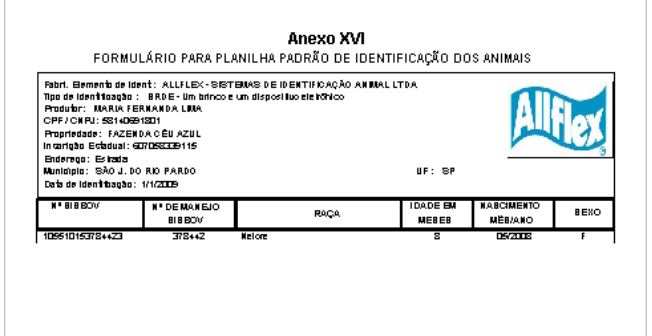

ASSINATURA DO PRODUTOR RURAL OU RESPONSÁVEL 1º uta - Certificationa Recebia 1ºula em \_\_/\_/\_

1º ula - Cerificaziona 2º ula - Anguluo no Estabelecimento Aprouado no 81880 V

Lofe(s): 12 Id da Operagão: 2 Assinatina do responsãos i pela Centificadora

Pag.: 171

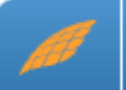

#### Declaração do Condutor / Motorista

| Declaração do Condutor/Motorista<br>Declaração do Condutor                                                                                                    | Declaração<br>Declaro para os devidos fins que os 1 bovinos embarcados para abate no dia , no veículo<br>ABC-1234 na propriedade rural FAZENDA QURO BRANCO, município SÃO J. DO RIO PX<br>SP, do produtor MARIA FERNANDA LIMA, CPF/CNPJ 58140691801, IE 607058339115,<br>destino ao QUATRO MARCOS LTDA, CNPJ 01.311.661/0009-58, município ALTA FLOF<br>MT, GTA AAA-010203, foram conferidos e estavam devidamente brincados com identific-<br>padrão SISBOV no momento do embarque. |
|----------------------------------------------------------------------------------------------------|----------------------------------------------------------------------------------------------------|
| Criatório / Produtor:       FAZENDA OURO BRANCO         Data de Coleta:       à         Buscar         Operação:       Criatório   1d da Operação   Data de Saída   Data de Chegada   Nota Fiscal   Quantidade de Animais   Data da Coleta   Lote manejo         > 1       5       0001       1       10/01/2003       12 | SÃO J. DO RIO PARDO, de de<br>                                                                                                    |
| ✓ Imprimir animais         Dados da GTA         GTA:       AAA-010203         Caminhão:       ABC-1234         Nome/RG Motorista:       João                                                                                                    |                                                                                                    |

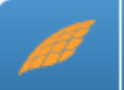

## Os passos para a geração das listagens são iguais, independente da operação selecionada.

| Exportar Dados Coletados e Gerar Relatórios       | Exportar Dados Coletados e Gerar Relatórios                                                                                                    |
|---------------------------------------------------|----------------------------------------------------------------------------------------------------|
| Exportar Dados Coletados e Gerar Relatórios       | Exportar Dados Coletados e Gerar Relatórios                                                                                                    |
|                                                   | Tipo de Relatório     Cadastramento(Entrada) © Saída     C Inventário     C Pendência       C Entrada     C Manejo     C Morte     C Dados da Carga                                                       |
| Cadastramento<br>(Entrada)     Entrada     Saida  | Data de Coleta:     à     Buscar       Operação:     Criatório     Id Operação     Data Saída     Deta Chegada     Nota Fiscal     Otd de Animais     Deta Coleta                                         |
| Manejo Inventário Morte                           | ▶ 1 5 0001 1 10/01/20                                                                                                    |
| Pendência Dados Adicionais Planilha Personalizada | B Gerar Relatório com Detalhe B Planiha Personalizada                                                                                                    |
|                                                   | Exportar planilha                                                                                                    |
|                                                   | Coluna 1         Coluna 2         Coluna 3         Coluna 4         Coluna 5           SISBOV         V         Número de Manejo         Código ISO         Novo SISBOV         Dista da Coleta         V |
|                                                   | Salvar Planilha 0%                                                                                                    |
| Voltar                                            | Voltar                                                                                                    |

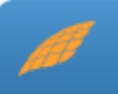

| ultar Dados do Animal             | Concultor Dadaa da Animal                                                                                                    |
|-----------------------------------|----------------------------------------------------------------------------------------------------|
| SISBOV / Maneio: 3                | Consultar Dados do Animal<br>Código ISO: Leia o Código ISO                                                                                |
|                                   |                                                                                                    |
| Data<br>06/05/2010                | SISBOV         Manejo Próprio         ISO           105510153793988         1100         982 000091759650                                 |
| Manejo<br>379398                  | Chave Dia       Status Animal       Status Código         620A9CA83EB0C5812E010DA182085FB6       VI       INC                             |
| Sexo<br>M                         | Raça Data Identificação Data Nascimento Idade                                                                                             |
| Data Inclusão Trace               | Data Inclusão BND         Data Início Noventena         Data Início Quarentena           29/04/2008         29/04/2008         29/04/2008 |
| Propriedade Nascim                | ento                                                                                                    |
| Fazenda Ouro Bra                  | nco                                                                                                    |
| Propriedade de Orig               | em                                                                                                    |
| Propriedade Identific             | ação                                                                                                    |
| Fazenda Ouro Bra                  | nco                                                                                                    |
| Criatório / Produtor              | de Localização                                                                                                    |
| FAZENDA OURO E                    | JRANCO                                                                                                    |
| NIRF / INCRA Proprie<br>2528541   | edade Localização Lote Lote Lote A                                                                                                    |
| Produtor                          | Cód. BND da Propriedade na BND                                                                                                    |
| MARIA FERNANDA                    | LIMA 1                                                                                                    |
| CPF / CNPJ do Prod<br>58140691801 | utor Data Última Pesagem Último Peso<br>01/12/2008 470 Kg                                                                                 |
| ,<br>dh                           |                                                                                                    |

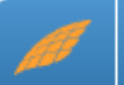

## Para comparar o lote de animais inserido nas telas de Tronco (Saída, Inventário e Manejo) e um lote do produtor.

| Comparar Lotes                                                                                                |                                                                        |
|----------------------------------------------------------------------------------------------------|------------------------------------------------------------------------|
| Criatório / Produtor<br>Saída   Criatório / Produtor  FAZENDA OURO BRANCO                                     | ▼                                                                      |
| Pasto       Nome do Pasto       Qtde Animais         1       Lote A       28         19       Lote B       32 | Lote Data da Coleta Qtde Animais Id da Operação<br>▶ 12 10/01/2009 1 5 |
| <b>Voltar</b>                                                                                                 | 🔁 🖸 ontinuar                                                           |

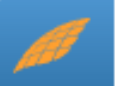

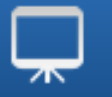

## Apagar Dados Coletados

|     | A LENÇAU: Caso nao seja selecionado nenhum chatornoprodutor,<br>serão apagados todos os dados já coletados de todos os criatórios/produtores.<br>Selecione a Operação                                                                                                    |                       |                                 |                              |          |  |
|-----|----------------------------------------------------------------------------------------------------|-----------------------|---------------------------------|------------------------------|----------|--|
|     | Entrada                                                                                                    | <u>C</u> adastramento | <u>M</u> anejo                  | Inventário                   |          |  |
|     | <u>P</u> endências                                                                                                    | M <u>o</u> rtes       | <u>S</u> aídas                  | Todos                        |          |  |
|     | Pesquisa por Data da Col                                                                                                    | eta                   | ão da Oparação   Data da Colata | Otd Animain Total de Animain |          |  |
|     | De: Note: Note: No | 12 5                  | saida 10/01/2009                | 1 1                          |          |  |
|     | Buscar                                                                                                    |                       |                                 |                              |          |  |
|     | Limpar Campos                                                                                                    |                       |                                 |                              |          |  |
|     |                                                                                                    | <b>i</b> ∎ ⊻oltar     |                                 | jar                          |          |  |
|     |                                                                                                    |                       | Ļ                               |                              |          |  |
| 1   |                                                                                                    |                       |                                 |                              |          |  |
|     | ados da(s) oper                                                                                                    | ação(ões): - MO       | VIMENTACAC                      | ) serão apagados. (          | Confirma |  |
| Usd |                                                                                                    |                       |                                 |                              |          |  |

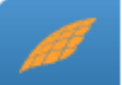

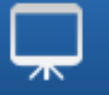

#### Para sair do sistema, basta clicar no botão com o mesmo nome.

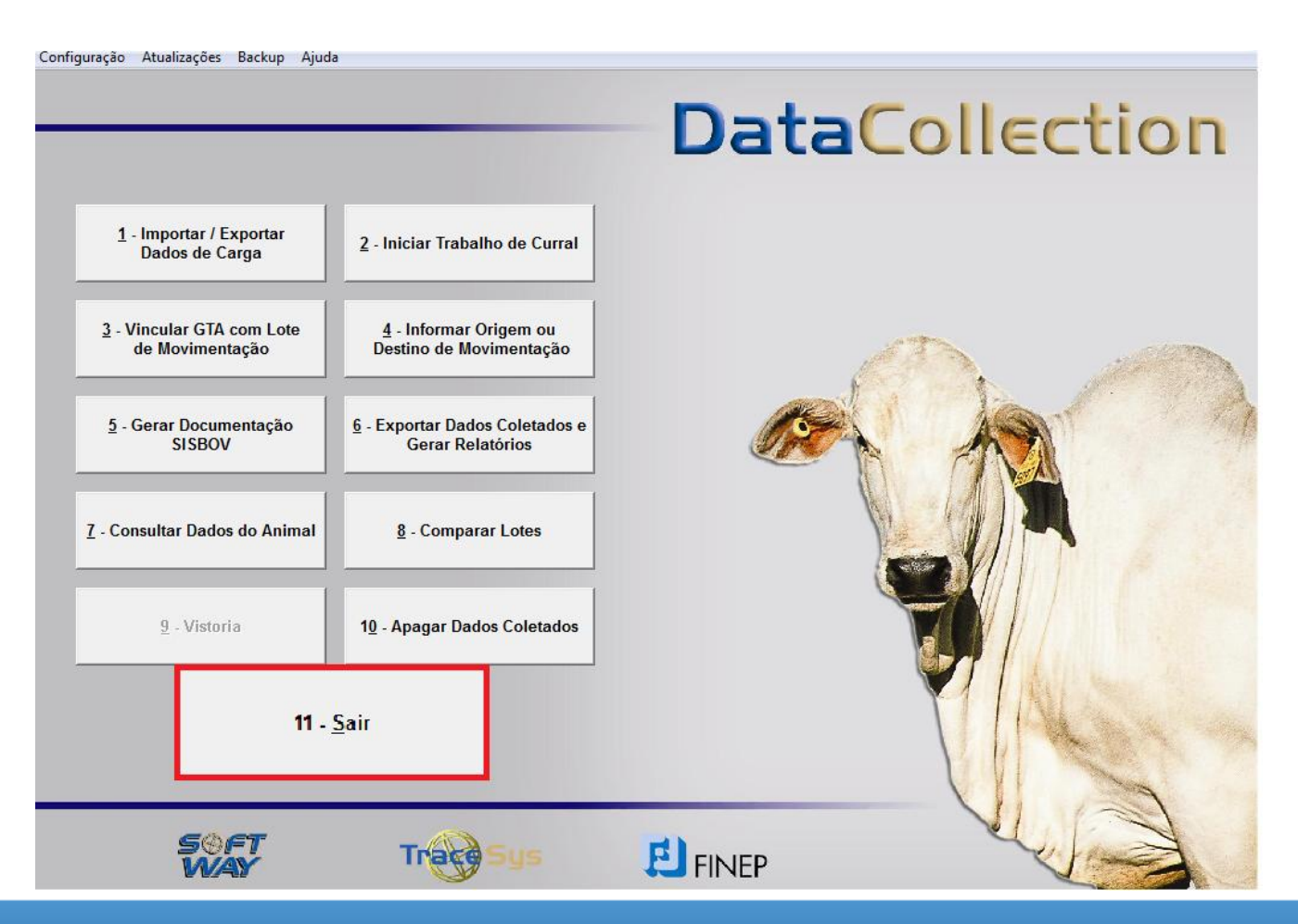

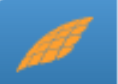

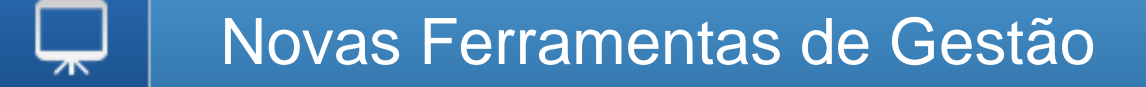

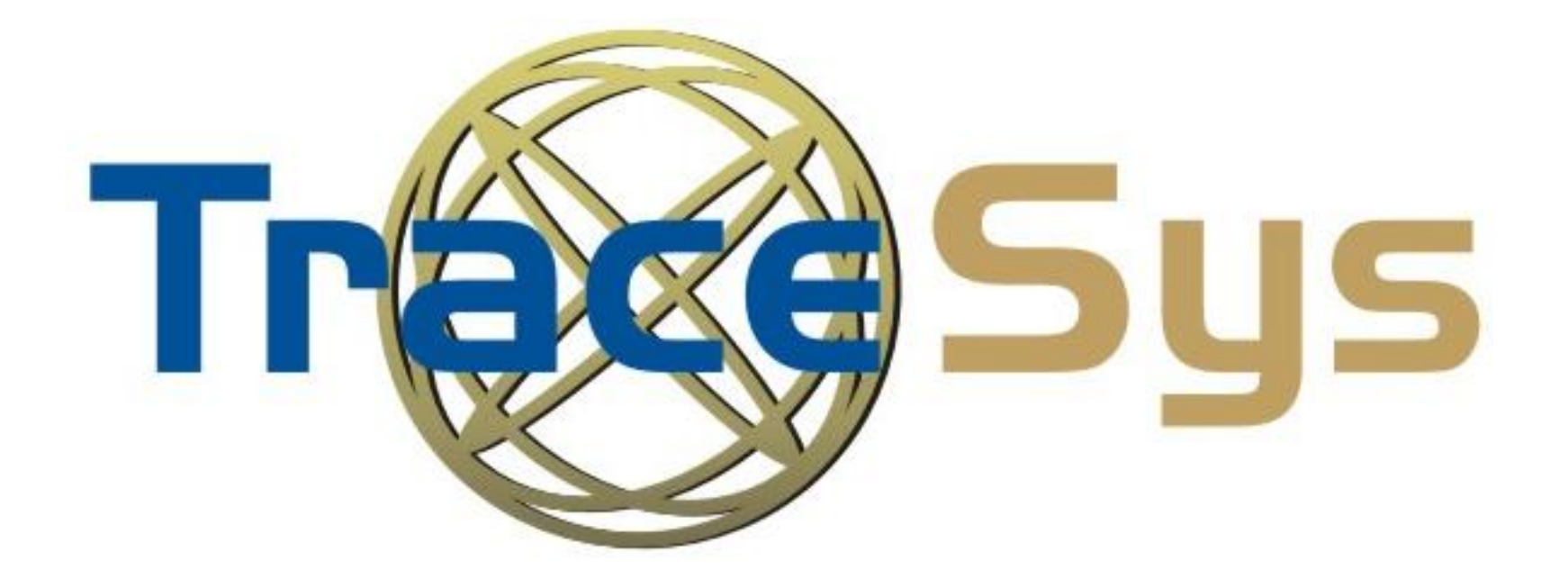

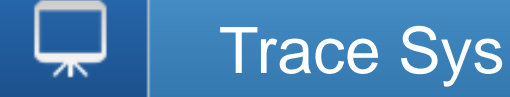

#### Página de Acesso ao Trace Sys (Usuário e Senha)

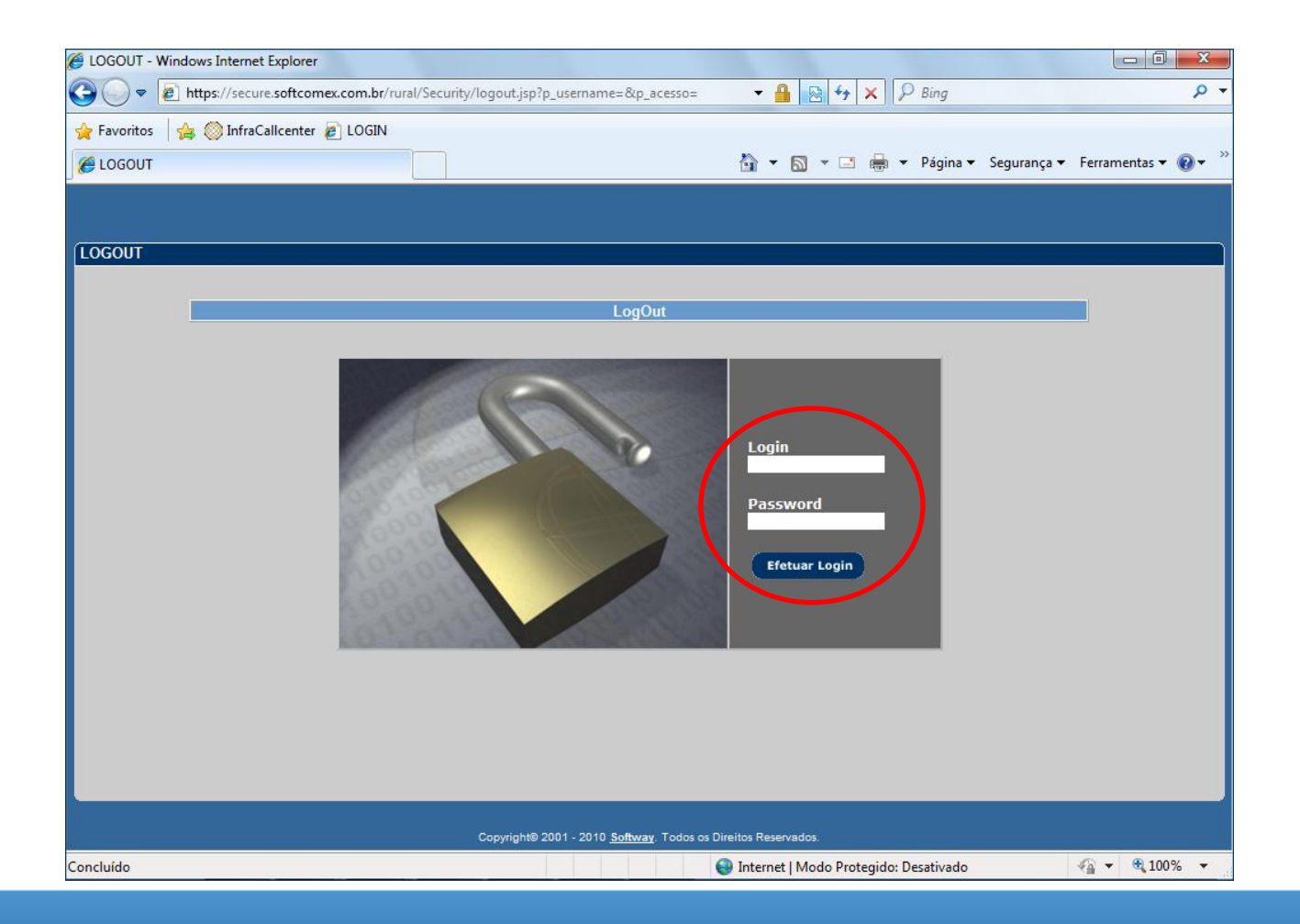

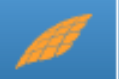

#### Página Inicial do Trace Sys

| Administração   | Pessoa/Propried | ade Pe  | edidos Inclusão Animai | s Certificação | Movimentação  | Outras Ocorrên            | ncias Manejo Reprodutivo   | Link-Mapa | Relatórios |
|-----------------|-----------------|---------|------------------------|----------------|---------------|---------------------------|----------------------------|-----------|------------|
| Tabelas Básicas | Documentação    | Faturar | Manutenção do Site     | Data Collectio | n Protocolo/I | Documentação <sub>P</sub> | Problemas com o menu? Cliq | ue aqui.  |            |

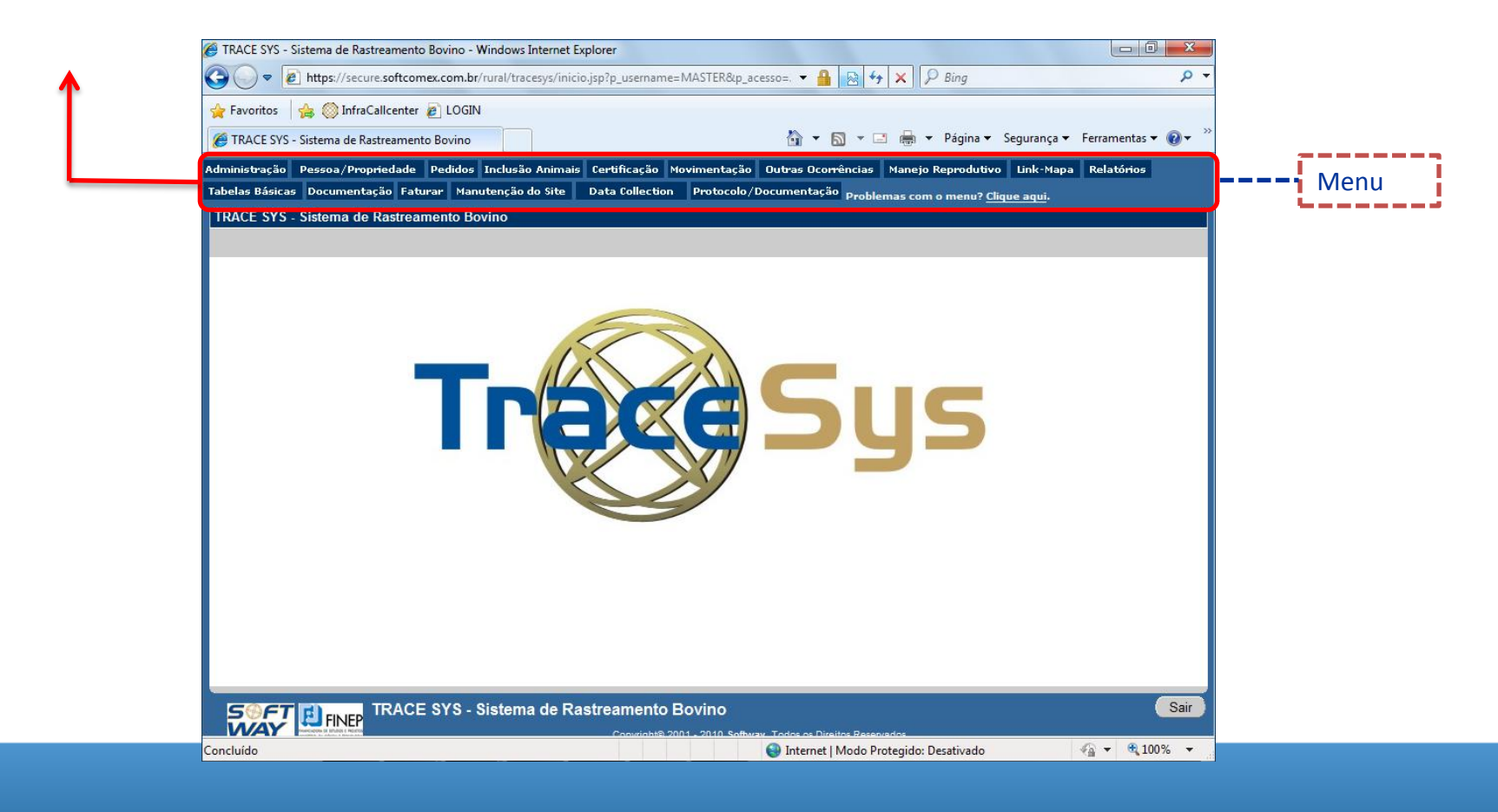

#### Controle de Lotes - Procedimentos

|              | .:::: Controle de Lotes ::::.    |
|--------------|----------------------------------|
| Criatório:   | FAZENDA SANTO ANTONIO DO OURO BR |
| Noventena:   |                                  |
| Quarentena:  |                                  |
| Peso Mínimo: | 400 Kg                           |
| Sexo         | Macho 👻                          |
|              | controle de lotes                |

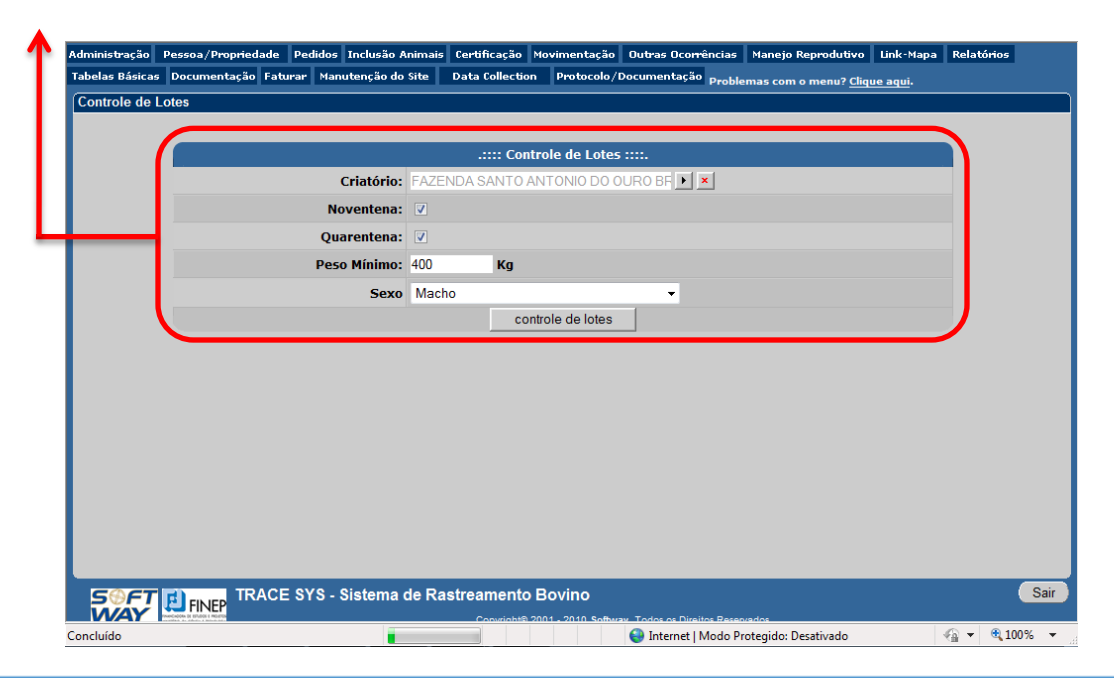

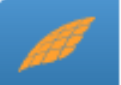

#### Controle de Lotes - Relatório

|                   |                     |         | .:::Relatór       | rio de Cont    | trole de Lotes :       | ::.                   |                    |                   |                  |
|-------------------|---------------------|---------|-------------------|----------------|------------------------|-----------------------|--------------------|-------------------|------------------|
|                   | Criatório:          | FAZEND  | A SANTO ANTON     |                | O BRANCO               |                       |                    |                   |                  |
|                   | Peso:               | 400     | mín.              |                |                        |                       |                    |                   |                  |
|                   | Sexo:               | Macho   |                   |                |                        |                       |                    |                   |                  |
|                   | Cumprir Quarentena: | Sim     |                   | Cumprir        | Noventena:             | Sim                   |                    |                   |                  |
| Pasto/Baia        | l                   | Lotação | Lotação<br>Máxima | Idade<br>Média | Peso Médio<br>Estimado | Animais ><br>Peso Mín | Cumpr.<br>Quarent. | Cumpr.<br>Novent. | Animais<br>Aptos |
| 8272 60           |                     | 37      | 10000             | 38.2           |                        | 34                    | 1                  | 1                 |                  |
| 8273 70           |                     | 49      | 10000             | 36.6           |                        | 44                    |                    |                   |                  |
| 8274 80           |                     | 43      | 10000             | 36.9           |                        | 43                    | 37                 | 37                | 37               |
| 8275 90           |                     | 76      | 10000             | 22.2           |                        |                       | 75                 | 75                |                  |
| 8219100           |                     | 190     | ο.                | 21             |                        | 1                     | 180                | 180               | 1                |
| 8222110           |                     | 115     | 10000             | 21.4           |                        | 3                     | 107                | 107               | 3                |
| 8223120           |                     | 67      | 10000             | 21.4           |                        |                       | 66                 | 66                |                  |
| 8224130           |                     | 50      | 10000             | 22             | 345                    |                       | 48                 | 48                |                  |
| 8225140           |                     | 115     | 10000             | 21.5           | 318                    | 1                     | 109                | 109               | 1                |
| 8226150           |                     | 66      | 10000             | 22.3           |                        |                       | 62                 | 62                |                  |
| 8227 160          |                     | 99      | 10000             | 21.3           | 311                    | 1                     | 94                 | 94                | 1                |
| 8228170           |                     | 80      | 10000             | 21.5           |                        | 2                     | 79                 | 79                | 2                |
| 8232 200          |                     | 109     | 10000             | 20.2           |                        |                       | 103                | 103               |                  |
| 8234 220          |                     | 42      | 8402              | 21.2           |                        | 3                     | 41                 | 41                | 3                |
| 8235 230          |                     | 170     | 10000             | 19.6           |                        |                       | 149                | 149               |                  |
| 8247 330          |                     | 103     | 10000             | 19.7           |                        |                       | 99                 | 99                |                  |
| 8249 350          |                     | 15      | 8402              | 39.2           |                        | 15                    | 15                 | 15                | 15               |
| 8250 360          |                     | 120     | 8402              | 20.4           |                        |                       | 117                | 117               |                  |
| ado em: 05/07/201 | Total:              | 3539    | 342722            | 25.22          |                        | 366                   | 3306               | 3306              | 267              |

Peso estimado: Última pesagem cadastrada no sistema ajustada pelo número de dias entre a última pesagem e a data presente; e pelos valores informados no cadastro de GPD (ganho de peso diário).

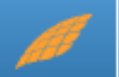

#### Cadastro de "GPD" (Ganho de Peso Diário)

| Administração   | Pessoa/Proprieda | ade Ped | lidos Inclusão Animais | Certificação   | Movimentação  | Outras Ocorrências  | Manejo Reprodutivo     | Link-Mapa | Relatórios |
|-----------------|------------------|---------|------------------------|----------------|---------------|---------------------|------------------------|-----------|------------|
| Tabelas Básicas | Documentação     | Faturar | Manutenção do Site     | Data Collectio | n Protocolo/I | Documentação Proble | emas com o menu? Cliqi | ue aqui.  |            |

| Administração   | Pessoa/Propriedade  | Pedidos In | nclusão Animais | Certificação   | Movimentação    | Outras Oc  | corrências     | Manejo Reprodutivo          | Link-Mapa  | Relatórios |          |
|-----------------|---------------------|------------|-----------------|----------------|-----------------|------------|----------------|-----------------------------|------------|------------|----------|
| Tabelas Básicas | Documentação Fatura | ar Manute  | enção do Site   | Data Collectio | n Protocolo/    | Documenta  | ção Proble     | mas com o menu? <u>Cliq</u> | ue aqui.   |            |          |
| Cadastro de (   | GPD                 |            |                 |                |                 |            |                | List                        | ar Incluir | Alterar    | Excluir  |
|                 |                     |            |                 |                |                 |            |                |                             |            |            |          |
|                 |                     | Cri        | iatório: FAZEN  | NDA SANTO      | ANTONIO DO C    | UROBE      | ×              |                             |            |            | ^        |
|                 |                     |            | Sexo: 💿 Ma      | cho 🔘 Fême     | a               |            |                |                             |            |            |          |
|                 |                     |            |                 | GPD(Kg         | ı)/Qualid. da [ | Dieta      |                |                             |            |            |          |
|                 | Mês Inicial         |            | Mês Final       |                | Baixa           |            | Média          |                             | lta        |            |          |
|                 | Janeiro             |            | Fevereiro       |                | 0.8             |            | 1.0            |                             | 1.5        |            |          |
|                 | Março               |            | Abril           |                | 0.9             |            | 1.2            |                             | 1.6        |            |          |
|                 | Maio                |            | Junho           |                | 0.9             |            | 1.2            |                             | 1.6        |            |          |
|                 | Julho               |            | Agosto          |                |                 |            |                |                             |            |            |          |
|                 | Setembro            |            | Outubro         |                |                 |            |                |                             |            |            | _        |
|                 | Novembro            |            | Dezembro        |                |                 |            |                |                             |            |            | =        |
|                 | F                   | Faixa Etár | ia(em meses)    |                |                 | F          | Porcentage     | em de GPD(%)                |            |            |          |
|                 |                     |            | 0-8             |                |                 |            |                | 85                          |            |            |          |
|                 |                     | g          | 9-15            |                |                 |            |                | 100                         |            |            |          |
|                 |                     | 1          | 6-24            |                |                 |            |                | 100                         |            |            |          |
|                 |                     | 2          | 5-48            |                |                 |            |                | 100                         |            |            |          |
|                 |                     | 49         | 9-999           |                |                 |            |                | 0                           |            |            |          |
|                 |                     |            |                 | Incluir        | (               | Cancelar   |                |                             |            |            | -        |
| S®FT<br>WAY     |                     | SYS - Sis  | stema de Ras    | streamento     | Bovino          | Todos os l | Direites Peren | vados                       |            |            | Sair     |
| Concluído       |                     |            |                 |                |                 | 😜 Intern   | et   Modo Pro  | otegido: Desativado         |            | 💮 👻 🔍 1    | .00% 🔻 🧋 |

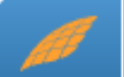

### Programação de Abate

| Administração   | Pessoa/Propriedad | de Pedio | dos Inclusão Animais | Certificação   | Movimentação  | Outras Ocorrências  | Manejo Reprodutivo     | Link-Mapa | Relatórios |
|-----------------|-------------------|----------|----------------------|----------------|---------------|---------------------|------------------------|-----------|------------|
| Tabelas Básicas | Documentação F    | aturar I | Manutenção do Site   | Data Collectio | n Protocolo/I | Documentação Proble | emas com o menu? Cliqi | ue aqui.  |            |

| Administração F | Pessoa/Propriedade Pe   | didos Inclusão A | nimais Cert                           | ificação   | Movimentação      | Outras Ocorrências   | Manejo Reprodutivo           | Link-Mapa        | Relatórios   |
|-----------------|-------------------------|------------------|---------------------------------------|------------|-------------------|----------------------|------------------------------|------------------|--------------|
| Tabelas Básicas | Documentação Faturar    | Manutenção do    | Site Data                             | Collectio  | n Protocolo/I     | Documentação Proble  | emas com o menu? <u>Cliq</u> | <u>ue aqui</u> . |              |
| Programação     | de Abate                |                  |                                       |            |                   |                      |                              |                  |              |
|                 |                         |                  |                                       |            |                   |                      |                              |                  |              |
|                 |                         |                  | .:::                                  | : Progra   | amação de Aba     | ite ::::.            |                              |                  |              |
|                 |                         | Criatório:       | FAZENDA                               | SANTO A    | ANTONIO DO O      | URO BF 🕨 💌           |                              |                  |              |
|                 |                         | Data Inicial:    | 06/07/2010                            | <b>!!!</b> |                   |                      |                              |                  |              |
|                 |                         | Data Final:      | 08/07/2010                            | <b>!!!</b> |                   |                      |                              |                  |              |
|                 |                         | Peso Mínimo:     | 400                                   | Kg         |                   |                      |                              |                  |              |
|                 | P                       | reço Esperado:   | 80                                    | @          |                   |                      |                              |                  |              |
|                 | Rendimen                | to de Carcaça:   | 52                                    | %          |                   |                      |                              |                  |              |
|                 |                         |                  |                                       | Progra     | amação de Aba     | te                   |                              |                  |              |
|                 |                         |                  |                                       |            |                   |                      |                              |                  |              |
|                 |                         |                  |                                       |            |                   |                      |                              |                  |              |
|                 |                         |                  |                                       |            |                   |                      |                              |                  |              |
|                 |                         |                  |                                       |            |                   |                      |                              |                  |              |
|                 |                         |                  |                                       |            |                   |                      |                              |                  |              |
|                 |                         |                  |                                       |            |                   |                      |                              |                  |              |
|                 |                         |                  |                                       |            |                   |                      |                              |                  |              |
|                 |                         |                  |                                       |            |                   |                      |                              |                  |              |
|                 |                         | 0.0:-1-          | In Destina                            |            | Devine            |                      |                              |                  | Pair         |
|                 | FINEP                   | r 5 - Sistema (  | de Rastrea                            | imento     | Bovino            |                      |                              |                  | Sair         |
|                 | anna ar anns. Fhirainne |                  | · · · · · · · · · · · · · · · · · · · |            | 2001 - 2010 Softw | 😜 Internet   Modo Pr | rotegido: Desativado         |                  | @ ▼ 🔍 100% ▼ |

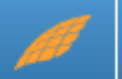

## Programação de Abate

| dministração   | Pessoa/Propriedade                  | Pedidos   | Inclusão A             | nimais  | Certificação   | Movimentação      | Out     | ras Oc   | orrênci | ias M  | lanejo I | Reprod  | lutivo          | Link-N | 1apa F | Relatórios   |
|----------------|-------------------------------------|-----------|------------------------|---------|----------------|-------------------|---------|----------|---------|--------|----------|---------|-----------------|--------|--------|--------------|
| abelas Básicas | Documentação Fat                    | urar Man  | utenção do             | Site    | Data Collectio | n Protocolo/      | Docur   | menta    | ção Pr  | oblem  | as com   | o men   | u? <u>Cliqu</u> | e aqui |        |              |
| Programação    | de Abate                            |           |                        |         |                |                   |         |          |         |        |          |         |                 |        |        |              |
|                |                                     |           |                        |         |                |                   |         |          |         |        |          |         |                 |        |        |              |
|                |                                     |           |                        |         | Programação    | o de Abate ou     | Desc    | carte    |         |        |          |         |                 |        |        | A            |
|                |                                     |           | Criatório:             | FAZEN   | NDA SANTO A    | ANTONIO DO        | OUR     | O BR     | ANCO    |        |          |         |                 |        |        |              |
|                |                                     | D         | ata Final:             | 08/07   | 7/2010         |                   |         |          |         |        |          |         |                 |        |        |              |
|                |                                     | No        | oventena:              | Sim     |                |                   |         |          |         |        |          |         |                 |        |        |              |
|                |                                     | Qu        | arentena:              | Sim     |                |                   |         |          |         |        |          |         |                 |        |        |              |
|                |                                     | Pes       | o Mínimo:              | 400.0   | )              |                   |         |          |         |        |          |         |                 |        |        |              |
|                |                                     | Preço E   | sperado:               | 80.0    |                |                   |         |          |         |        |          |         |                 |        |        |              |
|                |                                     | Rer       | ndimento:              | 52.0    |                |                   |         |          |         |        |          |         |                 |        |        |              |
|                |                                     |           | Lotes                  | /Datas  | 5              |                   |         |          | 07/07   | /201   | 0        |         | 08/07           | /201   | 0      |              |
|                |                                     |           | GA                     | R NFI   | CABECEIRA      | ACIMA DE 30       | D KG    | 2        | 2<br>2  | 0      | 2        | 2       | 2<br>2          | 0      | 2      |              |
|                |                                     |           | GA                     |         | CARECEIRA      |                   |         | -        | -       | 0      | -        | 4       | -               | 0      | -      |              |
|                |                                     | CAL       |                        |         |                |                   |         | -        | -       | 0      | -        | -       | -               | 0      |        |              |
|                |                                     | GAP       | CINEL GEN              | 5150    |                |                   |         | 1        | 1       | 0      | 1        | 1       | 1               | 0      | 1      |              |
|                |                                     |           | GA                     | R NEL   | CABECEIRA      | ACIMA DE 30       | D KG    | 1        | 1       | 0      | 1        | 1       | 1               | 0      | 1      |              |
|                |                                     |           | GA                     | R NEL   | CABECEIRA      | ACIMA DE 30       | D KG    | 1        | 1       | 0      | 1        | 1       | 1               | 0      | 1      |              |
|                |                                     |           | GA                     | R NEL   | CABECEIRA      | ACIMA DE 30       | D KG    | 1        | 1       | 0      | 1        | 1       | 1               | 0      | 1      |              |
|                | lotal                               |           |                        |         |                | Voltar            |         | 339      | 339     | 0      | 339      | 339     | 339             | 0      | 339    |              |
|                |                                     |           |                        |         |                | Voltar            |         |          |         |        |          |         |                 |        |        |              |
|                |                                     |           |                        |         |                |                   |         |          |         |        |          |         |                 |        |        |              |
|                | AD - Animais disp<br>programados em | dias ante | para Abate<br>eriores. | e/Desc  | arte conform   | ne filtros até a  | i data  | a atua   | il, des | consid | lerand   | 10 05 8 | abates          |        |        |              |
|                | CAD - Calda da a                    | nimaic ar | tas da Abi             | ata (Da | conto progr    | amada(AD)         | to do a | D        | D'a da  |        | na link  |         |                 |        |        |              |
|                | SAP - Saldo de al                   | nimais ar | nes do Aba             | ate/De  | escarte progr  | amado(AD - 1      | 10005   | 5 05 P   | k s da  | mesr   | na imr   | ia).    |                 |        |        | _            |
|                | PR - Animais pro                    | gramado   | s para Aba             | te/De   | scarte(preer   | nchimento do      | usuá    | rio).    |         |        |          |         |                 |        |        | -            |
|                | SPP - Saldo de a                    | nimais pé | ós Abate/D             | escar   | te programad   | do(SAP-PR).       |         |          |         |        |          |         |                 |        |        |              |
|                |                                     |           |                        |         | Progra         | amação de Aba     | ate     |          |         |        |          |         |                 |        |        | -            |
|                | TDAC                                | eve       | Distance               |         | -              | Devine            |         |          |         |        |          |         |                 |        |        | Spir         |
| SOFT<br>WAY    |                                     | - 515-    | sistema c              | ie Ra   | streamento     | Bovino            |         |          |         |        |          |         |                 |        |        | Sall         |
| a a altrí da   |                                     |           |                        |         | Convright®     | 2001 - 2010 Softw |         | 105 05 F |         | - D    |          |         |                 |        | .6     | a _ @ 100% _ |

#### Programação de Abate - Relatório

|            |                      | :::Relatório de Pr        | ogramação para Aba            | ite: : : .             |                        |           |
|------------|----------------------|---------------------------|-------------------------------|------------------------|------------------------|-----------|
|            | Criatório: FAZE      | NDA SANTO ANTONIO E       | O OURO BRANCO                 |                        |                        |           |
|            | Data Inicial: 07/0   | 7/2010                    | Data Fi                       | inal: 08/07/2010       |                        |           |
| Cum        | prir Quarentena: Sim |                           | Cumprir Novente               | ena: Sim               |                        |           |
|            | Peso(Kg): 400.0      | 0 min.                    | Preço(R\$/@): 80.0            | Rendimento(            | %): 52.0               |           |
| Data       | Lote                 | Animais<br>Disponíveis (S | Animais<br>AP) Abate/Descart. | Peso Médio<br>Estimado | Peso Total<br>Estimado | R\$/Abate |
| 07/07/2010 | GAR PO CAR 6 E       | 7 44                      | 30                            |                        |                        |           |
| 07/07/2010 | NÃO INFORMADO O      | LOTE 14                   | 10                            | 461.6                  | 4615.9                 | 12801.3   |
|            | Total:               | 58                        | 40                            | 461,60                 | 4.615,90               | 12.801,30 |

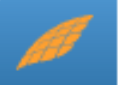

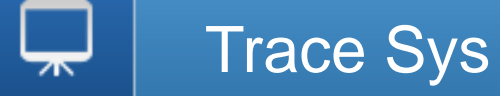

#### Relatório de Pesagem Animal - Procedimento

| Administração   | Pessoa/Propried                                                                                      | ade Peo | lidos Inclusão Animai | 5 Certificação | Movimentação  | Outras Ocorrê | ncias  | Manejo Reprodutivo    | Link-Mapa | Relató | órios |
|-----------------|----------------------------------------------------------------------------------------------------|---------|-----------------------|----------------|---------------|---------------|--------|-----------------------|-----------|--------|-------|
| Tabelas Básicas | Documentação                                                                                         | Faturar | Manutenção do Site    | Data Collectio | n Protocolo/I | Documentação  | Proble | mas com o menu? Cliqu | Je aqui.  |        |       |
|                 | stração Pessoa/Propriedade Pedidos Inclusão <i>)</i><br>s Básicas Documentação Faturar Manutenção do |         |                       |                |               |               |        |                       |           |        |       |

| Administração Pessoa/Propriedade Pedidos Inclusão A | nimais Certificação Movimentação Outras Ocorrências Manejo Reprodu                                                                                                    | tivo Link-Mapa Relatórios                                                                         |
|-----------------------------------------------------|----------------------------------------------------------------------------------------------------|---------------------------------------------------------------------------------------------------|
| Tabelas Básicas Documentação Faturar Manutenção do  | Site Data Collection Protocolo/Documentação Problemas com o menu                                                                                                    | Consulta de lotes                                                                                 |
| Relatório de pesagens                               |                                                                                                    | Animais agrupados por GTA                                                                         |
|                                                     |                                                                                                    | Consistir lote                                                                                    |
|                                                     | ···· Relatório de Pesagens ····                                                                                                    | Animais por criatórios                                                                            |
| Colorida in                                         |                                                                                                    | Consulta Animai                                                                                   |
| Criatorio:                                          | FAZENDA SANTO ANTONIO DO OURO BE                                                                                                    | Relatório de pesagens                                                                             |
| Pasto - Lotes:                                      | 01 - M/9<br>100 - GAR NEL CABECEIRA ACIMA DE 300 KG<br>110 - GAR NEL CABECEIRA ACIMA DE 300 KG<br>120 - GAR NEL GENSYS CAND A CEIP ACIMA DE 300 KG<br>130 - GAR NEL CABECEIRA ACIMA DE 300 KG<br>140 - GAR NEL CABECEIRA ACIMA DE 300 KG | Classificação etária do rebanho<br>Arquivo Associação<br>Divergências com o SISBOV<br>Emissão DIA |
| Data Inicial:                                       | 01/01/2010                                                                                                    | Relação Animais por Propriedade                                                                   |
| Peso Mínimo:                                        | 200 Kg                                                                                                    | Animais Liberados para abate                                                                      |
| Peso Máximo:                                        | 400 <b>Kg</b>                                                                                                    | Extrato de Movimentação Animal                                                                    |
| Formato:                                            | ● PDF ○ HTML                                                                                                    | Abates automáticos pela BND<br>Resumos consolidados de operações                                  |
|                                                     | Consultar                                                                                                    | Comparar Base                                                                                     |
|                                                     |                                                                                                    | Avisos Importantes                                                                                |
|                                                     |                                                                                                    | Controle de Lotes                                                                                 |
|                                                     |                                                                                                    |                                                                                                   |
| TRACE SYS - Sistema                                 | de Rastreamento Bovino                                                                                                    | Sair                                                                                              |
|                                                     | 😜 Internet   Modo Protegido: Desativad                                                                                                    | o 🖓 🔻 🔍 100% 👻                                                                                    |

I

| Data Ini  | cial: 01/01/2010                                     |              |                         |                          |                         |                    |                             |                         |                         |                        |                        |       |
|-----------|------------------------------------------------------|--------------|-------------------------|--------------------------|-------------------------|--------------------|-----------------------------|-------------------------|-------------------------|------------------------|------------------------|-------|
| Peso Míni | imo: 200                                             | Peso Máx     | (imo: 400               | )                        |                         |                    |                             |                         |                         |                        |                        |       |
| Manejo    | Lote                                                 | Peso1        | Data1                   | Peso 2                   | Data2                   | Peso3              | Data3                       | GAE*                    | GME*                    | GAU*                   | GMU*                   | PAE   |
| 018731    | CURRAL-1                                             |              |                         |                          |                         | 394.0              | 06/04/2010                  |                         |                         |                        |                        | 430.0 |
| 020798    | CURRAL-1                                             |              |                         |                          |                         | 375.0              | 06/04/2010                  |                         |                         |                        |                        | 411.0 |
| 871972    | NÃO INFORMADO O LOTE                                 |              |                         |                          |                         | 392.0              | 07/06/2010                  |                         |                         |                        |                        |       |
| 035120    | NÃO INFORMADO O LOTE                                 |              |                         |                          |                         | 384.0              | 07/06/2010                  |                         |                         |                        |                        |       |
| 036425    | NÃO INFORMADO O LOTE                                 |              |                         |                          |                         | 382.0              | 07/06/2010                  |                         |                         |                        |                        |       |
| 361222    | NÃO INFORMADO O LOTE                                 |              |                         |                          |                         | 381.0              | 05/06/2010                  |                         |                         |                        |                        |       |
| 036448    | NÃO INFORMADO O LOTE                                 |              |                         |                          |                         | 381.0              | 07/06/2010                  |                         |                         |                        |                        |       |
| 034193    | NÃO INFORMADO O LOTE                                 |              |                         |                          |                         | 380.0              | 02/06/2010                  |                         |                         |                        |                        |       |
| 871967    | NÃO INFORMADO O LOTE                                 |              |                         |                          |                         | 377.0              | 07/06/2010                  |                         |                         |                        |                        |       |
| 361228    | NÃO INFORMADO O LOTE                                 |              |                         |                          |                         | 374.0              | 07/06/2010                  |                         |                         |                        |                        |       |
| 034037    | NÃO INFORMADO O LOTE                                 |              |                         |                          |                         | 371.0              | 07/06/2010                  |                         |                         |                        |                        |       |
| *Legen    | da: GAE - Ganho de peso ab<br>GAU - Ganho de peso ab | soluto entre | e as pesag<br>e as duas | ens extren<br>últimas pe | nas   GME<br>sagens   G | - Ganho<br>MU - Ga | médio diáric<br>nho médio d | ) de peso<br>lário de p | entre as p<br>eso entre | esagens e<br>as duas ú | extremas<br>Itimas pes | agens |

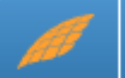

Trace Sys

### Relatório de Pesagem Animal- PDF

| Manejo    | Lote                                                                            | Peso1                             | Data1                   | Peso 2                    | Data2                   | Peso3              | Data3                      | GAE*                     | GME*                     | GAU*                   | GMU*                   | PAE     |
|-----------|---------------------------------------------------------------------------------|-----------------------------------|-------------------------|---------------------------|-------------------------|--------------------|----------------------------|--------------------------|--------------------------|------------------------|------------------------|---------|
| 025749    | NÃO INFORMADO O LOTE                                                            |                                   |                         |                           |                         | 205.0              | 07/06/2010                 |                          |                          |                        |                        |         |
|           |                                                                                 |                                   |                         |                           |                         |                    |                            |                          |                          |                        |                        |         |
|           |                                                                                 |                                   |                         |                           |                         |                    |                            | Tot                      | al de anir               | nais lista             | dos:                   | 40      |
|           |                                                                                 |                                   | -                       |                           |                         |                    | Total d                    | e animais                | s com pes                | so inform              | ado:                   | 40      |
|           |                                                                                 |                                   | 1                       | otal acum                 |                         | s uitimo           | s pesos ac                 | s animai:                | 5 005 1016               | s escolni              | 005:                   | 13338.0 |
|           |                                                                                 |                                   |                         |                           |                         |                    |                            |                          |                          |                        |                        |         |
|           |                                                                                 |                                   |                         |                           |                         |                    |                            |                          |                          |                        |                        |         |
|           |                                                                                 |                                   |                         |                           |                         |                    |                            |                          |                          |                        |                        |         |
|           |                                                                                 |                                   |                         |                           |                         |                    |                            |                          |                          |                        |                        |         |
|           |                                                                                 |                                   |                         |                           |                         |                    |                            |                          |                          |                        |                        |         |
|           |                                                                                 |                                   |                         |                           |                         |                    |                            |                          |                          |                        |                        |         |
|           |                                                                                 |                                   |                         |                           |                         |                    |                            |                          |                          |                        |                        |         |
|           |                                                                                 |                                   |                         |                           |                         |                    |                            |                          |                          |                        |                        |         |
|           |                                                                                 |                                   |                         |                           |                         |                    |                            |                          |                          |                        |                        |         |
|           |                                                                                 |                                   |                         |                           |                         |                    |                            |                          |                          |                        |                        |         |
|           |                                                                                 |                                   |                         |                           |                         |                    |                            |                          |                          |                        |                        |         |
|           |                                                                                 |                                   |                         |                           |                         |                    |                            |                          |                          |                        |                        |         |
| *Legen    | da: GAE - Ganho de peso ab<br>GAU - Ganho de peso sb<br>PAE - Peso atual Estima | soluto entre<br>soluto entr<br>do | e as pesag<br>e as duas | jens extrer<br>últimas pe | nas   GME<br>sagens   G | - Ganho<br>MU - Ga | médio diári<br>nho médio ( | o de peso<br>diário de p | entre as p<br>beso entre | esagens e<br>as duas ú | extremas<br>litimas pe | sagens  |
|           | Obs.: O resultado do PA                                                         | E foi calcula                     | do conside              | erando a d                | ata de ger              | ação do r          | elatório.                  |                          |                          |                        |                        |         |
| 12/07/201 | 0 14:31:11                                                                      |                                   |                         |                           |                         |                    |                            |                          |                          |                        | Págin                  | a 4/4   |

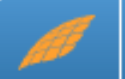

#### LogOut

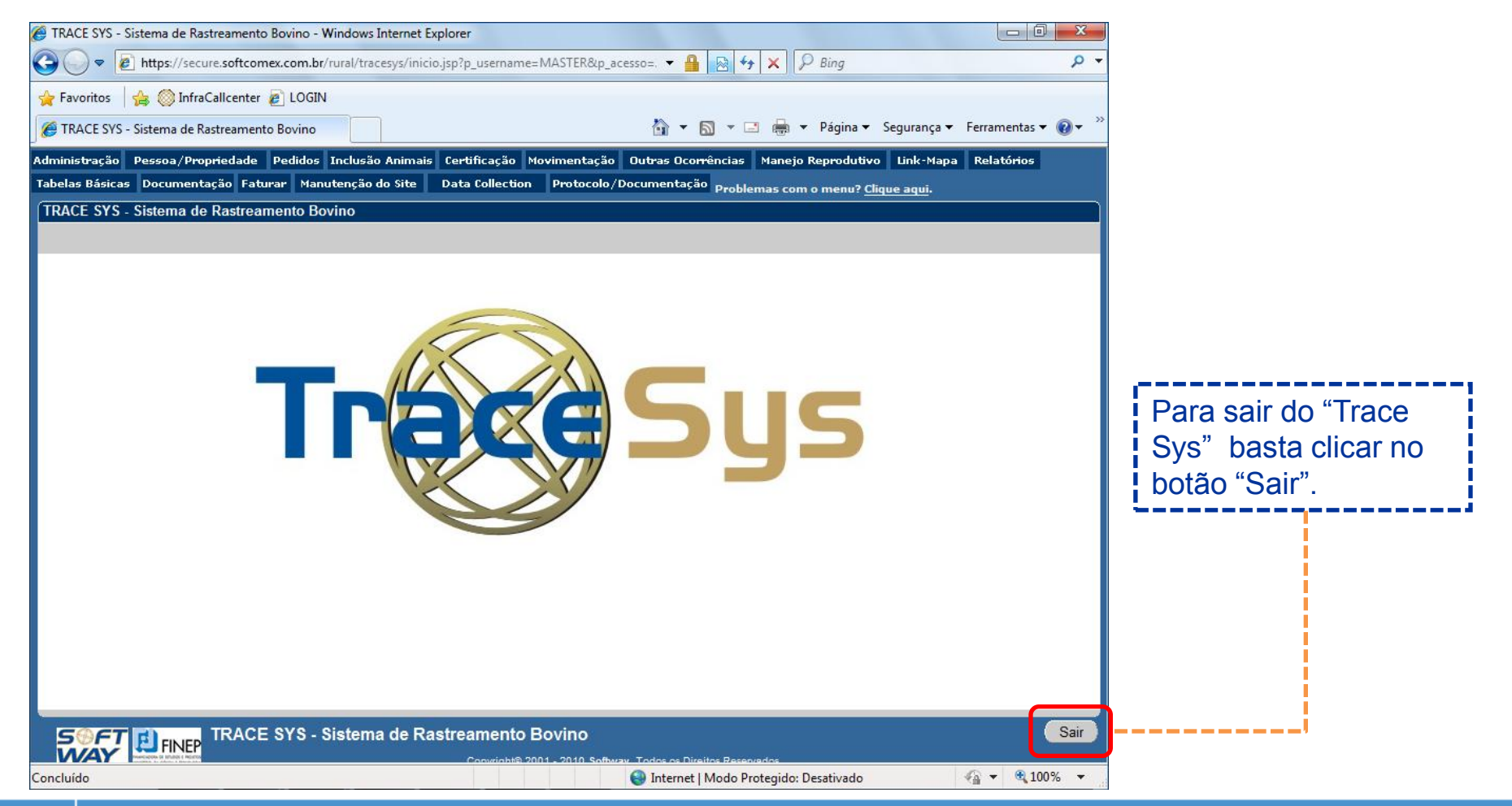

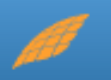

www.softwaysa.com contato@softwaysa.com

Campinas

Rua Conceição 233 Sala 604 - Centro Campinas - SP CEP:13010-050

Thiago Delgado: +55 (19) 3344-9438

Buenos Aires São Paulo Rio de Janeiro Belo Horizonte Porto Alegre Curitiba São José dos Campos